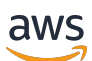

Benutzerhandbuch

# **AWS Client VPN**

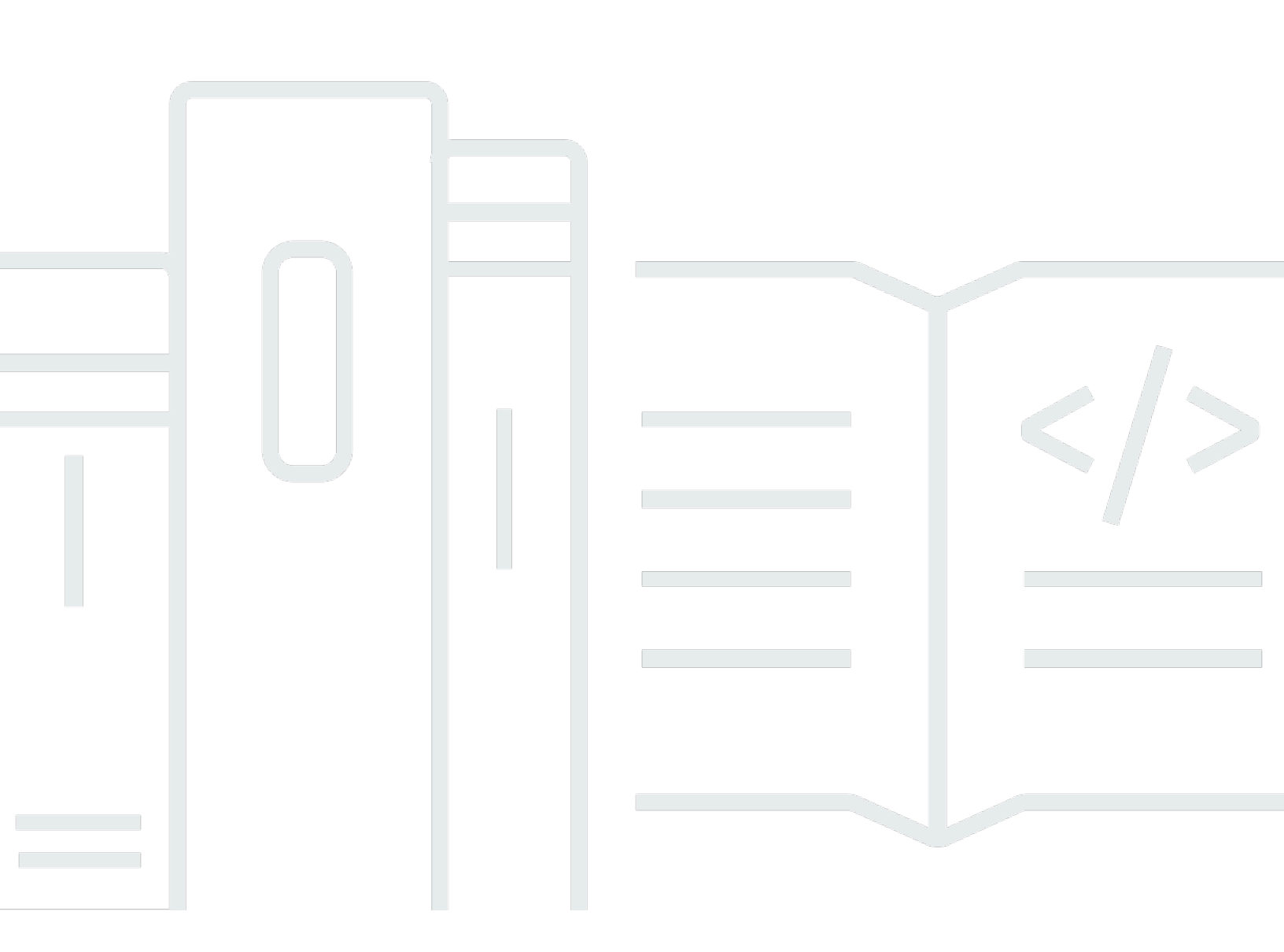

Copyright © 2024 Amazon Web Services, Inc. and/or its affiliates. All rights reserved.

### AWS Client VPN: Benutzerhandbuch

Copyright © 2024 Amazon Web Services, Inc. and/or its affiliates. All rights reserved.

Die Handelsmarken und Handelsaufmachung von Amazon dürfen nicht in einer Weise in Verbindung mit nicht von Amazon stammenden Produkten oder Services verwendet werden, durch die Kunden irregeführt werden könnten oder Amazon in schlechtem Licht dargestellt oder diskreditiert werden könnte. Alle anderen Marken, die nicht im Besitz von Amazon sind, gehören den jeweiligen Besitzern, die möglicherweise mit Amazon verbunden sind oder von Amazon gesponsert werden.

## Table of Contents

| Was ist AWS Client-VPN?                                                   | 1  |
|---------------------------------------------------------------------------|----|
| Komponenten                                                               | 1  |
| Weitere Ressourcen                                                        | 1  |
| Erste Schritte                                                            | 2  |
| Prerequisites                                                             | 2  |
| Schritt 1: Herunterladen einer VPN-Clientanwendung                        | 3  |
| Schritt 2: Abrufen der Client VPN-Endpunkt-Konfigurationsdatei            | 3  |
| Schritt 3: Verbinden mit dem VPN                                          | 3  |
| Self-Service-Portal                                                       | 4  |
| Verbinden mit einem von AWS bereitgestellten Client                       | 5  |
| Windows                                                                   | 6  |
| Voraussetzungen                                                           | 7  |
| Herstellen von Verbindungen                                               | 7  |
| Versionshinweise                                                          |    |
| macOS                                                                     | 15 |
| Voraussetzungen                                                           | 15 |
| Herstellen von Verbindungen                                               | 16 |
| Versionshinweise                                                          | 17 |
| Linux                                                                     | 24 |
| Voraussetzungen                                                           | 24 |
| Installation                                                              | 25 |
| Herstellen von Verbindungen                                               |    |
| Versionshinweise                                                          | 29 |
| Verbindung mit einem OpenVPN-Client herstellen                            | 33 |
| Windows                                                                   | 33 |
| OpenVPN verwendet ein Zertifikat aus dem Windows Certificate System Store | 33 |
| OpenVPN GUI                                                               | 34 |
| OpenVPN Connect-Client                                                    | 36 |
| Android und iOS                                                           | 37 |
| macOS                                                                     | 37 |
| Tunnelblick                                                               | 37 |
| OpenVPN Connect-Client                                                    | 39 |
| Linux                                                                     | 39 |
| OpenVPN - Network Manager                                                 | 40 |

|                                                                          | 40  |
|--------------------------------------------------------------------------|-----|
|                                                                          | 40  |
| Fehlersuche                                                              | 42  |
| Client VPN-Endpunkt-Fehlerbehebung für Administratoren                   | 42  |
| Sendet Diagnoseprotokolle AWS Support an den AWS bereitgestellten Client | 42  |
| Senden von Diagnoseprotokollen                                           | 16  |
| Windows-Fehlerbehebung                                                   | 44  |
| AWS bereitgestellter Kunde                                               | 44  |
| OpenVPN GUI                                                              | 50  |
| OpenVPN Connect-Client                                                   | 51  |
| macOS-Fehlerbehebung                                                     | 52  |
| AWS bereitgestellter Client                                              | 52  |
| Tunnelblick                                                              | 55  |
| OpenVPN                                                                  | 58  |
| Linux-Fehlerbehebung                                                     | 59  |
| AWS bereitgestellter Client                                              | 44  |
| OpenVPN (Befehlszeile)                                                   | 60  |
| OpenVPN über Network Manager (GUI)                                       | 62  |
| Allgemeine Probleme                                                      | 63  |
| TLS-Schlüsselaushandlung fehlgeschlagen                                  | 63  |
| Dokumentverlauf                                                          | 64  |
|                                                                          | lxx |
|                                                                          |     |

## Was ist AWS Client-VPN?

AWS Client-VPN ist ein verwalteter clientbasierter VPN-Service, der es Ihnen ermöglicht, im On-Premise-Netzwerk auf Ihre AWS-Ressourcen zuzugreifen.

Diese Anleitung enthält Schritte zum Herstellen einer VPN-Verbindung zu einem Client-VPN-Endpunkt mithilfe einer Client-Anwendung auf Ihrem Gerät.

### Komponenten

Nachfolgend finden Sie die wichtigsten Komponenten für die Verwendung von AWS Client-VPN.

- Client-VPN-Endpunkt Ihr Client-VPN-Administrator erstellt und konfiguriert einen Client-VPN-Endpunkt in AWS. Ihr Administrator bestimmt, auf welche Netzwerke und Ressourcen Sie zugreifen können, wenn Sie eine VPN-Verbindung herstellen.
- VPN-Client-Anwendung die Software-Anwendung, mit der Sie eine Verbindung mit dem Client-VPN-Endpunkt herstellen und eine sichere VPN-Verbindung einrichten.
- Client-VPN-Endpunktkonfigurationsdatei eine Konfigurationsdatei, die Ihnen vom Client-VPN-Administrator zur Verfügung gestellt wird. Die Datei enthält Informationen über den Client-VPN-Endpunkt sowie die Zertifikate, die für das Einrichten einer VPN-Verbindung erforderlich sind. Sie laden diese Datei in die von Ihnen gewählte VPN-Client-Anwendung.

### Weitere Ressourcen

Wenn Sie Client-VPN-Administrator sind, finden Sie im <u>AWS Client VPN Client-VPN-</u> <u>Administratorhandbuch</u> weitere Informationen zum Erstellen und Konfigurieren eines Client-VPN-Endpunkts.

## Erste Schritte mit Client VPN

Bevor Sie eine VPN-Sitzung einrichten können, muss Ihr Client VPN-Administrator einen Client VPN-Endpunkt erstellen und konfigurieren. Ihr Administrator legt fest, auf welche Netzwerke und Ressourcen Sie zugreifen können, wenn Sie eine VPN-Sitzung einrichten. Anschließend stellen Sie mit einer VPN-Client-Anwendung eine Verbindung mit einem Client VPN-Endpunkt her und bauen eine sichere VPN-Verbindung auf.

Falls Sie ein Administrator sind, der einen Client-VPN-Endpunkt erstellen muss, finden Sie weitere Informationen im AWS Client VPN-Administratorhandbuch.

#### Themen

- Prerequisites
- Schritt 1: Herunterladen einer VPN-Clientanwendung
- Schritt 2: Abrufen der Client VPN-Endpunkt-Konfigurationsdatei
- Schritt 3: Verbinden mit dem VPN
- Verwendung des Self-Service-Portals

### Prerequisites

Zum Herstellen einer VPN-Verbindung ist Folgendes erforderlich:

- · Zugriff auf das Internet
- · Ein unterstütztes Gerät
- Für Client VPN-Endpunkte, die eine SAML-basierte Verbundauthentifizierung (Single Sign-On) verwenden, einer der folgenden Browser:
  - Apple Safari
  - Google Chrome
  - Microsoft Edge
  - Mozilla Firefox

### Schritt 1: Herunterladen einer VPN-Clientanwendung

Sie können eine Verbindung mit einem Client VPN-Endpunkt herstellen und eine VPN-Verbindung mit dem von AWS bereitgestellten Client oder einer anderen OpenVPN-basierten Client-Anwendung herstellen.

Der von AWS bereitgestellte Client wird für Windows, macOS, Ubuntu 18.04 LTS und Ubuntu 20.04 LTS unterstützt. Sie können den Client unter AWS Client VPN Download herunterladen.

Laden Sie alternativ eine OpenVPN-Clientanwendung auf das Gerät herunter, über das Sie eine VPN-Verbindung einrichten möchten. Installieren Sie dann die Anwendung.

## Schritt 2: Abrufen der Client VPN-Endpunkt-Konfigurationsdatei

Sie erhalten die Client VPN-Endpunkt-Konfigurationsdatei von Ihrem Administrator. Die Konfigurationsdatei enthält die Informationen über den Client VPN-Endpunkt sowie die Zertifikate, die für das Einrichten einer VPN-Verbindung erforderlich sind.

Wenn Ihr Client VPN-Administrator ein Self-Service-Portal für den Client VPN-Endpunkt konfiguriert hat, können Sie alternativ die neueste Version des von AWS bereitgestellten Clients und die neueste Version der Client VPN-Endpunkt-Konfigurationsdatei selbst herunterladen. Weitere Informationen finden Sie unter Verwendung des Self-Service-Portals.

## Schritt 3: Verbinden mit dem VPN

Importieren Sie die Client VPN-Endpunkt-Konfigurationsdatei in den von AWS bereitgestellten Client oder in Ihre OpenVPN-Client-Anwendung und verbinden Sie sich mit dem VPN. Schritte zum Herstellen einer Verbindung zu einem VPN finden Sie unter den folgenden Themen:

- Verbinden mit einem von AWS bereitgestellten Client
- Verbindung mit einem OpenVPN-Client herstellen

Bei Client VPN-Endpunkten, die die Active Directory-Authentifizierung verwenden, werden Sie aufgefordert, Ihren Benutzernamen und Ihr Passwort einzugeben. Wenn Multi-Factor Authentication (MFA) für das Verzeichnis aktiviert wurde, werden Sie außerdem aufgefordert, Ihren MFA-Code einzugeben. Bei Client VPN-Endpunkten, die SAML-basierte Verbundauthentifizierung (Single Sign-On) verwenden, öffnet der von AWS bereitgestellte Client ein Browserfenster auf Ihrem Computer. Sie werden aufgefordert, Ihre Unternehmensanmeldeinformationen einzugeben, bevor Sie eine Verbindung mit dem Client VPN-Endpunkt herstellen können.

### Verwendung des Self-Service-Portals

Ihr Client-VPN-Endpunkt-Administrator kann ein Self-Service-Portal für den Client-VPN-Endpunkt konfigurieren. Das Self-Service-Portal ist eine Webseite, auf der Sie die neueste Version des von AWS bereitgestellten Clients und die neueste Version der Client-VPN-Endpunkt-Konfigurationsdatei herunterladen können. Weitere Informationen zur Konfiguration des Self-Service-Portals finden Sie unter <u>Client-VPN-Endpunkte</u> im AWS Client VPN-Administratorhandbuch.

Bevor Sie beginnen, müssen Sie die ID des Client-VPN-Endpunkts haben. Ihr Client-VPN-Endpunkt-Administrator kann Ihnen die ID oder eine Self-Service-Portal-URL zur Verfügung stellen, die die ID enthält.

So greifen Sie auf das Self-Service-Portal zu

- 1. Rufen Sie das Self-Service-Portal unter <u>https://self-service.clientvpn.amazonaws.com/</u> auf oder verwenden Sie die URL, die Ihnen von Ihrem Administrator bereitgestellt wurde.
- 2. Geben Sie bei Bedarf die ID des Client-VPN-Endpunkts ein, z. B, cvpnendpoint-0123456abcd123456. Wählen Sie Next.
- Geben Sie Ihren Benutzernamen und Ihr Passwort ein und wählen Sie Sign In (Anmelden). Dies ist derselbe Benutzername und dasselbe Passwort, das Sie f
  ür die Verbindung mit dem Client-VPN-Endpunkt verwenden.
- 4. Im Self-Service-Portal haben Sie folgende Möglichkeiten:
  - Laden Sie die neueste Version der Client-Konfigurationsdatei für den Client-VPN-Endpunkt herunter.
  - Laden Sie die neueste Version des von AWS bereitgestellten Clients für Ihre Plattform herunter.

## Verbinden mit einem von AWS bereitgestellten Client

Sie können über den von AWS bereitgestellten Client eine Verbindung zu einem Client-VPN-Endpunkt herstellen. Der von AWS bereitgestellte Client wird für Windows, macOS, Ubuntu 18.04 LTS und Ubuntu 20.04 LTS unterstützt.

#### Clients

- AWS Client VPN für Windows
- AWS Client VPN für macOS
- AWS Client VPN für Linux

#### **OpenVPN-Richtlinien**

Der von AWS bereitgestellte Client unterstützt die folgenden OpenVPN-Richtlinien:

- auth-federate
- auth-nocache
- auth-retry
- auth-user-pass
- ca
- cert
- cipher
- Client
- connect-retry
- connect-retry-max
- cryptoapicert
- dev
- dev-type
- · dhcp-option
- ifconfig-ipv6
- inactive
- keepalive

- Schlüssel
- nobind
- persist-key
- persist-tun
- ping
- ping-restart
- proto
- pull
- pull-filter
- rcvbuf
- remote
- · remote-cert-tls
- remote-random-hostname
- reneg-sec
- resolv-retry
- Route
- route-ipv6
- server-poll-timeout
- static-challenge
- tun-mtu
- tun-mtu-extra
- verb
- verify-x509-name

## AWS Client VPN für Windows

Das folgende Verfahren zeigt, wie Sie eine VPN-Verbindung mit dem von AWS bereitgestellten Client für Windows herstellen. Sie können den Client unter <u>AWS Client VPN-Download</u> herunterladen und installieren. Der AWS von bereitgestellte Client unterstützt keine automatischen Updates.

Inhalt

- Voraussetzungen
- Herstellen von Verbindungen
- Versionshinweise

### Voraussetzungen

Um den von AWS bereitgestellten Client für Windows verwenden zu können, sind folgende Schritte erforderlich:

- · Windows 10-64-Bit-Betriebssystem, x64-Prozessor
- .NET Framework 4.7.2 oder höher

Der Client reserviert den TCP-Port 8096 auf Ihrem Computer. Für Client VPN-Endpunkte, die eine SAML-basierte Verbundauthentifizierung (Single Sign-On) verwenden, reserviert der Client TCP-Port 35001.

Bevor Sie beginnen, stellen Sie sicher, dass Ihr Client VPN-Administrator <u>einen Client VPN-Endpunkt</u> erstellt und Ihnen die <u>Client VPN-Endpunkt-Konfigurationsdatei</u> zur Verfügung gestellt hat.

#### Herstellen von Verbindungen

Bevor Sie beginnen, stellen Sie sicher, dass Sie die <u>Anforderungen</u> gelesen haben. Der AWS von bereitgestellte Client wird in den folgenden Schritten auch als AWS VPN Client bezeichnet.

So stellen Sie eine Verbindung mit dem von AWS bereitgestellten Client für Windows her

- 1. Öffnen Sie die AWS VPN Client-App.
- 2. Wählen Sie File (Datei), Manage Profiles (Profile verwalten) aus.

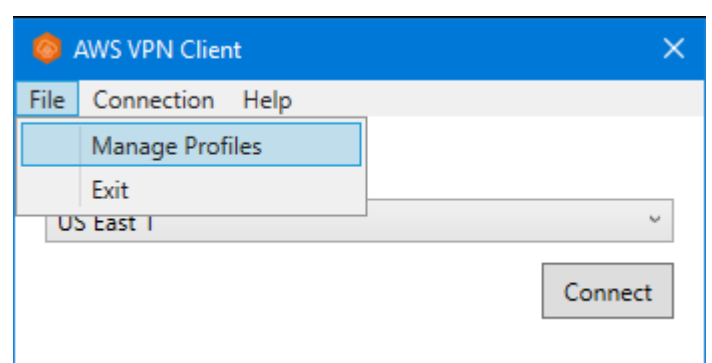

3. Wählen Sie Add Profile (Profil hinzufügen) aus.

| 🎯 Ma | anage Profiles    |                | ×           | <        |             |
|------|-------------------|----------------|-------------|----------|-------------|
| Save | ed Profiles       | Delete Profile | Add Profile |          |             |
| US E | East 1            |                |             |          |             |
|      | 🙆 Add Profile     |                |             |          | ×           |
|      | Display Name      |                |             |          |             |
|      | AP Southeast 1    |                |             |          |             |
|      | VPN Configuration | File           |             |          |             |
|      |                   |                |             |          |             |
|      |                   |                |             | Cancel A | Add Profile |

- 4. Geben Sie für Display name (Anzeigelname) einen Namen für das Profil ein.
- Wählen Sie unter VPN Configuration File (VPN-Konfigurationsdatei) die Konfigurationsdatei aus, die Sie von Ihrem Client VPN-Administrator erhalten haben. Wählen Sie dann Add Profile (Profil hinzufügen) aus.
- 6. Vergewissern Sie sich im Fenster AWS VPN -Client, dass Ihr Profil ausgewählt ist, und wählen Sie dann Connect (Verbinden) aus. Wenn der Client VPN-Endpunkt für die Verwendung der auf Anmeldeinformationen basierenden Authentifizierung konfiguriert wurde, werden Sie aufgefordert, einen Benutzernamen und ein Passwort einzugeben.
- 7. Um Statistiken für Ihre Verbindung anzuzeigen, wählen Sie Connections (Verbindung), Show details (Details anzeigen) aus.

| 0    | AWS VPN Clier | nt      | ×       |
|------|---------------|---------|---------|
| File | Connection    | Help    |         |
| Re   | Show [        | Details |         |
| US   | S East 1      |         | ~       |
|      |               |         | Connect |

 Um die Verbindung zu trennen, w\u00e4hlen Sie im Fenster AWS VPN Client die Option Disconnect (Trennen) aus. Alternativ w\u00e4hlen Sie das Client-Symbol in der Windows-Taskleiste und dann Disconnect (Trennen) aus.

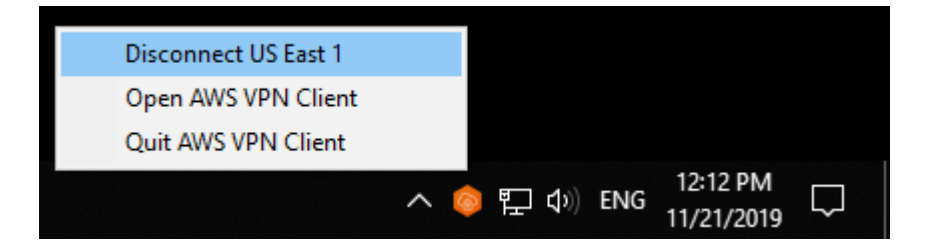

### Versionshinweise

Die folgende Tabelle enthält die Versionshinweise und Download-Links für die aktuelle und frühere Versionen von AWS Client VPN für Windows.

| Version | Änderungen                                                                                                    | Datum            | Link und SHA256<br>herunterladen                                                                                                    |
|---------|----------------------------------------------------------------------------------------------------|------------------|----------------------------------------------------------------------------------------------------|
| 3.11.1  | Verbesserter Sicherheitsstatus.                                                                                                    | 16. Februar 2024 | Version 3.11.1<br>herunterladen<br>sha256: fb67b60aa<br>837019795<br>8a11ea6f5<br>7d5bc0512<br>279560b52<br>a857ae34c<br>b321eaefd0                                                         |
| 3.11.0  | <ul> <li>Es wurde ein Verbindungsproblem<br/>behoben, das durch Windows-VMs<br/>verursacht wurde.</li> <li>Es wurden Verbindungsprobleme bei<br/>einigen LAN-Konfigurationen behoben.</li> <li>Verbesserte Barrierefreiheit.</li> </ul> | 6. Dezember 2023 | Version 3.11.0           herunterladen           sha256: 9b6b7def9           9d76c59a9           7b067b6a7           3bdc6ee1c           6b89a2063           286f542e9           6b32df5ae9 |

| Version | Änderungen                                                                                                    | Datum           | Link und SHA256<br>herunterladen                                                                                                    |
|---------|----------------------------------------------------------------------------------------------------|-----------------|----------------------------------------------------------------------------------------------------|
| 3.10.0  | <ul> <li>Es wurde ein Verbindungsproblem<br/>behoben, das auftrat, wenn NAT64 im<br/>Client-Netzwerk aktiviert war.</li> <li>Es wurde ein Verbindungsproblem<br/>behoben, das auftrat, wenn Hyper-V-<br/>Netzwerkadapter auf dem Client-Co<br/>mputer installiert waren.</li> <li>Kleinere Fehlerbehebungen und<br/>Verbesserungen.</li> </ul> | 24. August 2023 | Version 3.10.0<br>herunterladen<br>sha256:<br>d46721aad<br>40ccb816f<br>163e406c3<br>66ff03b11<br>20abbb43a<br>20607e06d<br>3b1fa8667f |
| 3.9.0   | Verbesserter Sicherheitsstatus.                                                                                                    | 3. August 2023  | Version 3.9.0<br>herunterladen<br>sha256:<br>de9a3800e<br>a23491555<br>40bd32bba<br>e472404c6<br>36d8d8267<br>a0e1fb217<br>3a8aae21ed  |
| 3.8.0   | <ul> <li>Verbesserter Sicherheitsstatus.</li> </ul>                                                                                                    | 15. Juli 2023   | Nicht mehr<br>unterstützt                                                                                                    |
| 3.7.0   | <ul> <li>Die Änderungen von 3.6.0 wurden<br/>zurückgenommen.</li> </ul>                                                                                                    | 15. Juli 2023   | Nicht mehr<br>unterstützt                                                                                                    |
| 3.6.0   | Verbesserter Sicherheitsstatus.                                                                                                    | 14. Juli 2023   | Nicht mehr<br>unterstützt                                                                                                    |
| 3.5.0   | Kleinere Fehlerbehebungen und Verbesserungen.                                                                                                    | 03. April 2023  | Nicht mehr<br>unterstützt                                                                                                    |

| Version | Änderungen                                                                                                    | Datum           | Link und SHA256<br>herunterladen |
|---------|----------------------------------------------------------------------------------------------------|-----------------|----------------------------------|
| 3.4.0   | Die Änderungen von Version 3.3.0<br>wurden zurückgenommen.                                                                                                    | 28. März 2023   | Nicht mehr<br>unterstützt        |
| 3.3.0   | Kleinere Fehlerbehebungen und Verbesserungen.                                                                                                    | 17. März 2023   | Nicht mehr<br>unterstützt        |
| 3.2.0   | <ul> <li>Unterstützung für das OpenVPN-Flag<br/>"verify-x509-name" hinzugefügt.</li> <li>Automatische Erkennung, wenn<br/>aktualisierte Versionen des Clients<br/>verfügbar sind.</li> <li>Möglichkeit zur automatischen Installat<br/>ion neuer Client-Versionen bei<br/>Verfügbarkeit hinzugefügt.</li> </ul>                                                                                                    | 23. Januar 2023 | Nicht mehr<br>unterstützt        |
| 3.1.0   | Verbesserter Sicherheitsstatus.                                                                                                    | 23. Mai 2022    | Nicht mehr<br>unterstützt        |
| 3.0.0   | <ul> <li>Zusätzlicher Windows 11 Support.</li> <li>Die Benennung des TAP-Windows-<br/>Treibers wurde korrigiert, wodurch<br/>andere Treibernamen betroffen sind.</li> <li>Es wurde behoben, dass die<br/>Bannermeldung bei Verwendung<br/>der Verbundauthentifizierung nicht<br/>angezeigt wird.</li> <li>Bannertextanzeige für längeren Text<br/>wurde korrigiert.</li> <li>Erhöhter Sicherheitsstatus.</li> </ul> | 3. März 2022    | Nicht mehr<br>unterstützt.       |

| Version | Änderungen                                                                                                    | Datum                 | Link und SHA256<br>herunterladen |
|---------|----------------------------------------------------------------------------------------------------|-----------------------|----------------------------------|
| 2.0.0   | <ul> <li>Unterstützung für Bannertext nach dem<br/>Herstellen einer neuen Verbindung<br/>wurde hinzugefügt.</li> <li>Die Fähigkeit, pull-filter in Bezug auf<br/>Echo zu verwenden, z. B. pull-filter *<br/>echo, wurde entfernt.</li> <li>Kleinere Fehlerbehebungen und<br/>Verbesserungen.</li> </ul> | 20. Januar 2022       | Nicht mehr<br>unterstützt        |
| 1.3.7   | <ul> <li>In einigen Fällen wurde der Verbindun<br/>gsversuch mit einer Verbundauthentifiz<br/>ierung korrigiert.</li> <li>Kleinere Fehlerbehebungen und<br/>Verbesserungen.</li> </ul>                                                                                                    | 8. November 2021      | Nicht mehr<br>unterstützt        |
| 1.3.6   | <ul> <li>Unterstützung für OpenVPN-Flags<br/>hinzugefügt: connect-retry-max, dev-<br/>type, keepalive, ping, ping-restart, pull,<br/>rcvbuf, server-poll-timeout.</li> <li>Kleinere Fehlerbehebungen und<br/>Verbesserungen.</li> </ul>                                                                 | 20. September<br>2021 | Nicht mehr<br>unterstützt        |
| 1.3.5   | Patch, um große Windows-Protokolld ateien zu löschen.                                                                                                    | 16. August 2021       | Nicht mehr<br>unterstützt        |
| 1.3.4   | <ul> <li>Unterstützung für OpenVPN-Flag<br/>hinzugefügt: dhcp-Option.</li> <li>Kleinere Fehlerbehebungen und<br/>Verbesserungen.</li> </ul>                                                                                                    | 4. August 2021        | Nicht mehr<br>unterstützt        |

| Version | Änderungen                                                                                                    | Datum          | Link und SHA256<br>herunterladen |
|---------|----------------------------------------------------------------------------------------------------|----------------|----------------------------------|
| 1.3.3   | <ul> <li>Unterstützung für OpenVPN-Flags<br/>hinzugefügt: inaktiv, Pull-Filter, Route.</li> <li>Es wurde ein Fehler behoben, der beim<br/>Trennen oder Beenden der App zu<br/>Abstürzen führte.</li> <li>Es wurde ein Problem mit Active-Di<br/>rectory-Benutzernamen mit umgekehrt<br/>em Schrägstrich behoben.</li> <li>Es wurde ein App-Absturz beim<br/>Bearbeiten der Profilliste außerhalb der<br/>App behoben.</li> <li>Kleinere Fehlerbehebungen und<br/>Verbesserungen.</li> </ul> | 1. Juli 2021   | Nicht mehr<br>unterstützt        |
| 1.3.2   | <ul> <li>Fügen Sie IPv6-Leckschutz hinzu,<br/>wenn es konfiguriert ist.</li> <li>Es wurde ein potenzieller Absturz<br/>behoben, bei dem Sie die Option<br/>Details anzeigen unter Verbindung<br/>verwenden.</li> </ul>                                                                                                    | 12. Mai 2021   | Nicht mehr<br>unterstützt        |
| 1.3.1   | <ul> <li>Support für mehrere Client-Zertifikate<br/>mit demselben Betreff hinzugefü<br/>gt. Abgelaufene Zertifikate werden<br/>ignoriert.</li> <li>Feste lokale Aufbewahrung von<br/>Protokollen zur Reduzierung der<br/>Festplattennutzung.</li> <li>Support für OpenVPN-Direktive 'route-<br/>IPv6' hinzugefügt.</li> <li>Kleinere Fehlerbehebungen und<br/>Verbesserungen.</li> </ul>                                                                                                    | 05. April 2021 | Nicht mehr<br>unterstützt        |

| Version | Änderungen                                                                                                    | Datum             | Link und SHA256<br>herunterladen |
|---------|----------------------------------------------------------------------------------------------------|-------------------|----------------------------------|
| 1.3.0   | Zusätzliche Supportfunktionen wie<br>Fehlerberichte, Senden von Diagnosep<br>rotokollen und Analysen.                                                                                                    | 8. März 2021      | Nicht mehr<br>unterstützt        |
| 1.2.7   | <ul> <li>Unterstützung für die OpenVPN-D<br/>irektive cryptoapicert hinzugefügt.</li> <li>Korrektur veralteter Routen zwischen<br/>Verbindungen.</li> <li>Kleinere Fehlerbehebungen und<br/>Verbesserungen.</li> </ul> | 25. Februar 2021  | Nicht mehr<br>unterstützt        |
| 1.2.6   | Kleinere Fehlerbehebungen und Verbesserungen.                                                                                                    | 26. Oktober 2020  | Nicht mehr<br>unterstützt        |
| 1.2.5   | <ul> <li>Unterstützung für Kommentare in der<br/>OpenVPN-Konfiguration hinzugefügt.</li> <li>Fehlermeldung für TLS-Handshake-<br/>Fehler hinzugefügt.</li> </ul>                                                       | 8. Oktober 2020   | Nicht mehr<br>unterstützt        |
| 1.2.4   | Kleinere Fehlerbehebungen und Verbesserungen.                                                                                                    | 1. September 2020 | Nicht mehr<br>unterstützt        |
| 1.2.3   | Rollback von Änderungen in Version 1.2.2.                                                                                                    | 20. August 2020   | Nicht mehr<br>unterstützt        |
| 1.2.1   | Kleinere Fehlerbehebungen und Verbesserungen.                                                                                                    | 1. Juli 2020      | Nicht mehr<br>unterstützt        |
| 1.2.0   | <ul> <li>Unterstützung für die <u>SAML 2.0-basie</u><br/><u>rte Verbundauthentifizierung</u> hinzugefü<br/>gt.</li> <li>Unterstützung für die Windows 7-Plattfo<br/>rm eingestellt.</li> </ul>                         | 19. Mai 2020      | Nicht mehr<br>unterstützt        |

| Version | Änderungen                                                                                                    | Datum           | Link und SHA256<br>herunterladen |
|---------|----------------------------------------------------------------------------------------------------|-----------------|----------------------------------|
| 1.1.1   | Kleinere Fehlerbehebungen und Verbesserungen.                                                                                                    | 21. April 2020  | Nicht mehr<br>unterstützt        |
| 1.1.0   | <ul> <li>Unterstützung für die statische<br/>OpenVPN-Challenge-Echo-Funk<br/>tionalität zum Ein- und Ausblenden des<br/>in der Benutzeroberfläche angezeigten<br/>Textes hinzugefügt.</li> <li>Kleinere Fehlerbehebungen und<br/>Verbesserungen.</li> </ul> | 9. März 2020    | Nicht mehr<br>unterstützt        |
| 1.0.0   | Die Erstversion.                                                                                                    | 4. Februar 2020 | Nicht mehr<br>unterstützt        |

### AWS Client VPN für macOS

Das folgende Verfahren zeigt, wie Sie eine VPN-Verbindung mit dem von AWS bereitgestellten Client für macOS herstellen. Sie können den Client unter <u>AWS Client VPN-Download</u> herunterladen und installieren. Der AWS von bereitgestellte Client unterstützt keine automatischen Updates.

#### Inhalt

- Voraussetzungen
- Herstellen von Verbindungen
- Versionshinweise

### Voraussetzungen

Um den von AWS bereitgestellten Client für macOS zu verwenden, ist Folgendes erforderlich:

- macOS Big Sur (11.0), Monterey (12.0) oder Ventura (13.0).
- Mit x86\_64-Prozessor kompatibel.
- Der Client reserviert den TCP-Port 8096 auf Ihrem Computer.

 Für Client VPN-Endpunkte, die eine SAML-basierte Verbundauthentifizierung (Single Sign-On) verwenden, reserviert der Client TCP-Port 35001.

#### Herstellen von Verbindungen

Bevor Sie beginnen, stellen Sie sicher, dass Ihr Client VPN-Administrator <u>einen Client VPN-Endpunkt</u> erstellt und Ihnen die <u>Client VPN-Endpunkt-Konfigurationsdatei</u> zur Verfügung gestellt hat.

Stellen Sie außerdem sicher, dass Sie die <u>Anforderungen</u> gelesen haben. Der AWS von bereitgestellte Client wird in den folgenden Schritten auch als AWS VPN Client bezeichnet.

So stellen Sie eine Verbindung mit dem von AWS bereitgestellten Client für macOS her

- 1. Öffnen Sie die AWS VPN Client-App.
- 2. Wählen Sie File (Datei), Manage Profiles (Profile verwalten) aus.

| É | AWS VPN Client | File               | Edit | Conne | ection | Window | Help |
|---|----------------|--------------------|------|-------|--------|--------|------|
|   |                | Manage Profiles #S |      |       |        |        |      |
|   |                |                    |      |       |        |        |      |

- 3. Wählen Sie Add Profile (Profil hinzufügen) aus.
- 4. Geben Sie für Display name (Anzeigelname) einen Namen für das Profil ein.

| Display Name           |        |             |
|------------------------|--------|-------------|
| AP Southeast 1         |        |             |
| VPN Configuration File |        |             |
|                        |        |             |
|                        | Cancel | Add Profile |
|                        |        |             |

 Suchen Sie unter VPN Configuration File (VPN-Konfigurationsdatei) nach der Konfigurationsdatei, die Sie von Ihrem Client-VPN-Administrator erhalten haben. Klicken Sie auf Open.

- 6. Wählen Sie Add Profile (Profil hinzufügen) aus.
- 7. Vergewissern Sie sich im Fenster AWS VPN Client, dass Ihr Profil ausgewählt ist, und wählen Sie dann Connect (Verbinden) aus. Wenn der Client VPN-Endpunkt für die Verwendung der auf Anmeldeinformationen basierenden Authentifizierung konfiguriert wurde, werden Sie aufgefordert, einen Benutzernamen und ein Passwort einzugeben.
- 8. Um Statistiken für Ihre Verbindung anzuzeigen, wählen Sie Connections (Verbindung), Show details (Details anzeigen) aus.

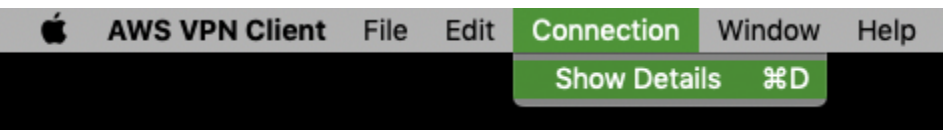

 Um die Verbindung zu trennen, w\u00e4hlen Sie im Fenster AWS VPN Client die Option Disconnect (Trennen) aus. W\u00e4hlen Sie alternativ das Client-Symbol in der Men\u00fcleiste und dann Trennen <your-profile-name> aus.

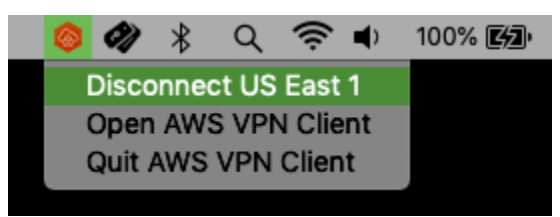

#### Versionshinweise

Die folgende Tabelle enthält die Versionshinweise und Download-Links für die aktuelle und frühere Versionen von AWS Client VPN für macOS .

| Version | Änderungen                                                                                                    | Datum            | Download-Link                                                                                              |
|---------|----------------------------------------------------------------------------------------------------|------------------|----------------------------------------------------------------------------------------------------|
| 3.9.1   | <ul> <li>Fortschrittsleiste für das Herunterl<br/>aden von Anwendungsaktualisierungen<br/>behoben.</li> <li>Verbesserter Sicherheitsstatus.</li> </ul> | 16. Februar 2024 | Version 3.9.1<br>herunterladen<br>sha256:<br>9bba4b27a<br>635e75038<br>703e2cf4c<br>d814aa753<br>06179fac8 |

| Version | Änderungen                                                                                                    | Datum            | Download-Link                                                                                                    |
|---------|----------------------------------------------------------------------------------------------------|------------------|----------------------------------------------------------------------------------------------------|
|         |                                                                                                    |                  | e500e2c7a<br>f4e899e971                                                                                                    |
| 3.9.0   | <ul> <li>Es wurden Verbindungsprobleme bei<br/>einigen LAN-Konfigurationen behoben.</li> <li>Verbesserte Barrierefreiheit.</li> </ul>                                                     | 6. Dezember 2023 | Version 3.9.0           herunterladen           sha256: f0f6a5579           fe9431577           452e8aac0           7241c36cb           34c2b3f02           8dfdd07f4           1d00ff80d8 |
| 3.8.0   | <ul> <li>Es wurde ein Verbindungsproblem<br/>behoben, das auftrat, wenn NAT64 im<br/>Client-Netzwerk aktiviert war.</li> <li>Kleinere Fehlerbehebungen und<br/>Verbesserungen.</li> </ul> | 24. August 2023  | Version 3.8.0<br>herunterladen<br>sha256:<br>d5a229b12<br>efa2e8862<br>7127a6dc2<br>7f5c6a1bc<br>9c426a8c4<br>66131ecbd<br>bd6bbb4461                                                      |

| Version | Änderungen                                                                                                    | Datum           | Download-Link                                                                                                    |
|---------|----------------------------------------------------------------------------------------------------|-----------------|----------------------------------------------------------------------------------------------------|
| 3.7.0   | Verbesserter Sicherheitsstatus.                                                                                                    | 3. August 2023  | Version 3.7.0<br>herunterladen<br>sha256:<br>4a34b25b4<br>8233b02d6<br>107638a38<br>68f7e419a<br>84d20bb49<br>89f7b394a<br>ae9a9de00a |
| 3.6.0   | <ul> <li>Verbesserter Sicherheitsstatus.</li> </ul>                                                                                                    | 15. Juli 2023   | Nicht mehr<br>unterstützt                                                                                                    |
| 3.5.0   | <ul> <li>Die Änderungen von 3.4.0 wurden<br/>zurückgenommen.</li> </ul>                                                                                                    | 15. Juli 2023   | Nicht mehr<br>unterstützt                                                                                                    |
| 3.4.0   | <ul> <li>Verbesserter Sicherheitsstatus.</li> </ul>                                                                                                    | 14. Juli 2023   | Nicht mehr<br>unterstützt                                                                                                    |
| 3.3.0   | <ul> <li>Unterstützung für macOS Ventura<br/>(13.0) wurde hinzugefügt.</li> <li>Kleinere Fehlerbehebungen und<br/>Verbesserungen.</li> </ul>                                                                                                    | 27. April 2023  | Nicht mehr<br>unterstützt                                                                                                    |
| 3.2.0   | <ul> <li>Unterstützung für das OpenVPN-Flag<br/>"verify-x509-name" hinzugefügt.</li> <li>Automatische Erkennung, wenn<br/>aktualisierte Versionen des Clients<br/>verfügbar sind.</li> <li>Möglichkeit zur automatischen Installat<br/>ion neuer Client-Versionen bei<br/>Verfügbarkeit hinzugefügt.</li> </ul> | 23. Januar 2023 | Nicht mehr<br>unterstützt                                                                                                    |

| Version | Änderungen                                                                                                    | Datum            | Download-Link              |
|---------|----------------------------------------------------------------------------------------------------|------------------|----------------------------|
| 3.1.0   | <ul> <li>Unterstützung für macOS Monterey<br/>wurde hinzugefügt.</li> <li>Problem bei der Festplattenerkennung<br/>wurde behoben.</li> <li>Verbesserter Sicherheitsstatus.</li> </ul>                                                                                                    | 23. Mai 2022     | Nicht mehr<br>unterstützt  |
| 3.0.0   | <ul> <li>Es wurde behoben, dass die<br/>Bannermeldung bei Verwendung<br/>der Verbundauthentifizierung nicht<br/>angezeigt wird.</li> <li>Bannertextanzeige für längeren Text<br/>wurde korrigiert.</li> <li>Erhöhter Sicherheitsstatus.</li> </ul>                                                                                                    | 3. März 2022     | Nicht mehr<br>unterstützt. |
| 2.0.0   | <ul> <li>Unterstützung für Bannertext nach dem<br/>Herstellen einer neuen Verbindung<br/>wurde hinzugefügt.</li> <li>Die Fähigkeit, pull-filter in Bezug auf<br/>Echo zu verwenden, z. B. pull-filter *<br/>echo, wurde entfernt.</li> <li>Kleinere Fehlerbehebungen und<br/>Verbesserungen.</li> </ul>                                                                  | 20. Januar 2022  | Nicht mehr<br>unterstützt. |
| 1.4.0   | <ul> <li>DNS-Serverüberwachung während der<br/>Verbindung hinzugefügt. Die Einstellu<br/>ngen werden neu konfiguriert, wenn sie<br/>nicht den VPN-Einstellungen entsprech<br/>en.</li> <li>In einigen Fällen wurde der Verbindun<br/>gsversuch mit einer Verbundauthentifiz<br/>ierung korrigiert.</li> <li>Kleinere Fehlerbehebungen und<br/>Verbesserungen.</li> </ul> | 9. November 2021 | Nicht mehr<br>unterstützt. |

| Version | Änderungen                                                                                                    | Datum                 | Download-Link              |
|---------|----------------------------------------------------------------------------------------------------|-----------------------|----------------------------|
| 1.3.5   | <ul> <li>Unterstützung für OpenVPN-Flags<br/>hinzugefügt: connect-retry-max, dev-<br/>type, keepalive, ping, ping-restart, pull,<br/>rcvbuf, server-poll-timeout.</li> <li>Kleinere Fehlerbehebungen und<br/>Verbesserungen.</li> </ul>                                                                                                    | 20. September<br>2021 | Nicht mehr<br>unterstützt. |
| 1.3.4   | <ul> <li>Unterstützung für OpenVPN-Flag<br/>hinzugefügt: dhcp-Option.</li> <li>Kleinere Fehlerbehebungen und<br/>Verbesserungen.</li> </ul>                                                                                                    | 4. August 2021        | Nicht mehr<br>unterstützt. |
| 1.3.3   | <ul> <li>Unterstützung für OpenVPN-Flags<br/>hinzugefügt: inaktiv, Pull-Filter, Route.</li> <li>Ein Problem mit Konfigurationsdate<br/>inamen mit Leerzeichen oder Unicode<br/>wurde behoben.</li> <li>Es wurde ein Fehler behoben, der beim<br/>Trennen oder Beenden der App zu<br/>Abstürzen führte.</li> <li>Es wurde ein Problem mit Active-Di<br/>rectory-Benutzernamen mit umgekehrt<br/>em Schrägstrich behoben.</li> <li>Es wurde ein App-Absturz beim<br/>Bearbeiten der Profilliste außerhalb der<br/>App behoben.</li> <li>Kleinere Fehlerbehebungen und<br/>Verbesserungen.</li> </ul> | 1. Juli 2021          | Nicht mehr<br>unterstützt. |

| Version | Änderungen                                                                                                    | Datum            | Download-Link              |
|---------|----------------------------------------------------------------------------------------------------|------------------|----------------------------|
| 1.3.2   | <ul> <li>Fügen Sie IPv6-Leckschutz hinzu,<br/>wenn es konfiguriert ist.</li> <li>Es wurde ein potenzieller Absturz<br/>behoben, bei dem Sie die Option<br/>Details anzeigen unter Verbindung<br/>verwenden.</li> <li>Fügen Sie Daemon-Log-Rotation hinzu.</li> </ul>                                                                                                    | 12. Mai 2021     | Nicht mehr<br>unterstützt. |
| 1.3.1   | <ul> <li>Unterstützung für macOS Big Sur<br/>(10.16) hinzugefügt.</li> <li>Behobenes Problem, das die von<br/>anderen Anwendungen konfigurierten<br/>DNS-Einstellungen entfernte.</li> <li>Behobenes Problem, bei dem die<br/>Verwendung eines ungültigen Zertifika<br/>ts für die gegenseitige Authentif<br/>izierung, das Verbindungsprobleme<br/>verursachte.</li> <li>Support für OpenVPN-Direktive 'route-<br/>IPv6' hinzugefügt.</li> <li>Kleinere Fehlerbehebungen und<br/>Verbesserungen.</li> </ul> | 05. April 2021   | Nicht mehr<br>unterstützt. |
| 1.3.0   | Zusätzliche Supportfunktionen wie<br>Fehlerberichte, Senden von Diagnosep<br>rotokollen und Analysen.                                                                                                    | 8. März 2021     | Nicht mehr<br>unterstützt. |
| 1.2.5   | Kleinere Fehlerbehebungen und Verbesserungen.                                                                                                    | 25. Februar 2021 | Nicht mehr<br>unterstützt. |
| 1.2.4   | Kleinere Fehlerbehebungen und Verbesserungen.                                                                                                    | 26. Oktober 2020 | Nicht mehr<br>unterstützt. |

| Version | Änderungen                                                                                                    | Datum           | Download-Link              |
|---------|----------------------------------------------------------------------------------------------------|-----------------|----------------------------|
| 1.2.3   | <ul> <li>Unterstützung für Kommentare in der<br/>OpenVPN-Konfiguration hinzugefügt.</li> <li>Fehlermeldung für TLS-Handshake-<br/>Fehler hinzugefügt.</li> <li>Es wurde ein Deinstallationsfehler<br/>behoben, der einige Benutzer betraf.</li> </ul> | 8. Oktober 2020 | Nicht mehr<br>unterstützt. |
| 1.2.2   | Kleinere Fehlerbehebungen und Verbesserungen.                                                                                                    | 12. August 2020 | Nicht mehr<br>unterstützt. |
| 1.2.1   | <ul> <li>Unterstützung für die Deinstallation der<br/>Anwendung hinzugefügt.</li> <li>Kleinere Fehlerbehebungen und<br/>Verbesserungen.</li> </ul>                                                                                                    | 1. Juli 2020    | Nicht mehr<br>unterstützt. |
| 1.2.0   | <ul> <li>Unterstützung für die <u>SAML 2.0-basie</u><br/><u>rte Verbundauthentifizierung</u> hinzugefü<br/>gt.</li> <li>Unterstützung für macOS Catalina<br/>(10.15) hinzugefügt.</li> </ul>                                                          | 19. Mai 2020    | Nicht mehr<br>unterstützt. |
| 1.1.2   | Kleinere Fehlerbehebungen und Verbesserungen.                                                                                                    | 21. April 2020  | Nicht mehr<br>unterstützt. |
| 1.1.1   | <ul> <li>Problem behoben, bei dem DNS nicht<br/>aufgelöst wurde.</li> <li>Absturzproblem bei Apps durch längere<br/>Verbindungen behoben.</li> <li>MFA-Problem behoben.</li> </ul>                                                                    | 2. April 2020   | Nicht mehr<br>unterstützt. |

| Version | Änderungen                                                                                                    | Datum           | Download-Link              |
|---------|----------------------------------------------------------------------------------------------------|-----------------|----------------------------|
| 1.1.0   | <ul> <li>Unterstützung für macOS-DNS-<br/>Konfiguration hinzugefügt.</li> <li>Unterstützung für die statische<br/>OpenVPN-Challenge-Echo-Funk<br/>tionalität zum Ein- und Ausblenden des<br/>in der Benutzeroberfläche angezeigten<br/>Textes hinzugefügt.</li> <li>Kleinere Fehlerbehebungen und<br/>Verbesserungen.</li> </ul> | 9. März 2020    | Nicht mehr<br>unterstützt. |
| 1.0.0   | Die Erstversion.                                                                                                    | 4. Februar 2020 | Nicht mehr<br>unterstützt. |

### AWS Client VPN für Linux

Die folgenden Verfahren zeigen, wie Sie den von AWS bereitgestellten Client für Linux installieren und eine VPN-Verbindung mit dem von AWS bereitgestellten Client herstellen. Der AWS von bereitgestellte Client für Linux unterstützt keine automatischen Updates.

Inhalt

- Voraussetzungen
- Installation
- Herstellen von Verbindungen
- Versionshinweise

#### Voraussetzungen

Um den von AWS bereitgestellten Client für Linux zu verwenden, ist Folgendes erforderlich:

• Ubuntu 18.04 LTS oder Ubuntu 20.04 LTS (nur AMD64)

Der Client reserviert den TCP-Port 8096 auf Ihrem Computer. Für Client VPN-Endpunkte, die eine SAML-basierte Verbundauthentifizierung (Single Sign-On) verwenden, reserviert der Client TCP-Port 35001.

Bevor Sie beginnen, stellen Sie sicher, dass Ihr Client VPN-Administrator <u>einen Client VPN-Endpunkt</u> erstellt und Ihnen die Client VPN-Endpunkt-Konfigurationsdatei zur Verfügung gestellt hat.

#### Installation

Es gibt mehrere Methoden, mit denen der von AWS bereitgestellte Client für Linux installiert werden kann. Verwenden Sie eine der in den folgenden Optionen bereitgestellten Methoden. Bevor Sie beginnen, stellen Sie sicher, dass Sie die <u>Anforderungen</u> gelesen haben.

Option 1 – Installation über Paket-Repository

1. Fügen Sie dem Betriebssystem Ubuntu den öffentlichen Schlüssel des AWS VPN Clients hinzu.

```
wget -q0- https://d20adtppz83p9s.cloudfront.net/GTK/latest/debian-
repo/awsvpnclient_public_key.asc | sudo tee /etc/apt/trusted.gpg.d/
awsvpnclient_public_key.asc
```

2. Verwenden Sie den entsprechenden Befehl, um das Repository Ihrem Ubuntu-Betriebssystem hinzuzufügen, abhängig von Ihrer Ubuntu-Version:

Ubuntu 18.04

echo "deb [arch=amd64] https://d20adtppz83p9s.cloudfront.net/GTK/latest/debian-repo ubuntu-18.04 main" | sudo tee /etc/apt/sources.list.d/aws-vpn-client.list

Ubuntu 20.04

echo "deb [arch=amd64] https://d20adtppz83p9s.cloudfront.net/GTK/latest/debian-repo ubuntu-20.04 main" | sudo tee /etc/apt/sources.list.d/aws-vpn-client.list

3. Verwenden Sie den folgenden Befehl, um die Repositories auf Ihrem System zu aktualisieren.

```
sudo apt-get update
```

4. Verwenden Sie den folgenden Befehl, um den von AWS bereitgestellten Client für Linux zu installieren.

sudo apt-get install awsvpnclient

Option 2 – Installation über die DEB-Paketdatei

1. Laden Sie die DEB-Datei von <u>AWS Client VPN herunterladen</u> oder mithilfe des folgenden Befehls herunter.

curl https://d20adtppz83p9s.cloudfront.net/GTK/latest/awsvpnclient\_amd64.deb -o
 awsvpnclient\_amd64.deb

2. Installieren Sie den von AWS bereitgestellten Client für Linux mit dem dpkg Dienstprogramm .

sudo dpkg -i awsvpnclient\_amd64.deb

Option 3 – Installation über das DEB-Paket mit dem Ubuntu Software Center

- 1. Laden Sie die DEB-Paketdatei von AWS Client VPN herunterladen herunter.
- Verwenden Sie nach dem Herunterladen der DEB-Paketdatei das Ubuntu Software Center, um das Paket zu installieren. Befolgen Sie die Schritte f
  ür die Installation von einem eigenst
  ändigen DEB-Paket mit dem Ubuntu Software Center von der Ubuntu Wiki.

#### Herstellen von Verbindungen

Der AWS von bereitgestellte Client wird in den folgenden Schritten auch als AWS VPN Client bezeichnet.

So stellen Sie eine Verbindung mit dem von AWS bereitgestellten Client für Linux her

- 1. Öffnen Sie die AWS VPN Client-App.
- 2. Wählen Sie File (Datei), Manage Profiles (Profile verwalten) aus.
- 3. Wählen Sie Add Profile (Profil hinzufügen) aus.

|                | Manage Profiles | 8           |
|----------------|-----------------|-------------|
| Saved Profiles | Delete Profile  | Add Profile |
| Profiles       |                 | <i>a</i> -  |
|                |                 |             |
|                |                 |             |
|                |                 |             |
|                |                 |             |
|                |                 | Done        |

- 4. Geben Sie für Display name (Anzeigelname) einen Namen für das Profil ein.
- Suchen Sie unter VPN Configuration File (VPN-Konfigurationsdatei) nach der Konfigurationsdatei, die Sie von Ihrem Client-VPN-Administrator erhalten haben. Klicken Sie auf Open.
- 6. Wählen Sie Add Profile (Profil hinzufügen) aus.

|                        | Add Profile 😣                        |
|------------------------|--------------------------------------|
| Display Name           |                                      |
| US-East-1              |                                      |
| VPN Configuration File |                                      |
| /home/steve/US-east-1  | 🗏 US-east-1-client-vpn-config.ovpn 🗐 |
|                        | Cancel Add Profile                   |

7. Vergewissern Sie sich im Fenster AWS VPN -Client, dass Ihr Profil ausgewählt ist, und wählen Sie dann Connect (Verbinden) aus. Wenn der Client VPN-Endpunkt für die Verwendung der auf Anmeldeinformationen basierenden Authentifizierung konfiguriert wurde, werden Sie aufgefordert, einen Benutzernamen und ein Passwort einzugeben.

|      |                | AWS VPN Client | - 😣     |
|------|----------------|----------------|---------|
| File | Connection     | Help           |         |
| Read | ly to connect. |                |         |
| US   | -East-1-VPN    |                | -       |
|      |                |                | Connect |

8. Um Statistiken für Ihre Verbindung anzuzeigen, wählen Sie Connections (Verbindung), Show details (Details anzeigen) aus.

| c                                                                                                    | onnection Details                         | 8 |
|----------------------------------------------------------------------------------------------------|-------------------------------------------|---|
| Connection Details                                                                                                    |                                           |   |
| OpenVPN STATISTICS<br>Updated,Thu May 27 17<br>TUN/TAP read bytes,14<br>TUN/TAP write bytes,8<br>TCP/UDP read bytes,78<br>TCP/UDP write bytes,2<br>Auth read bytes,2400 | 7:35:23 2021<br>4885<br>32<br>346<br>5723 |   |

9. Um die Verbindung zu trennen, wählen Sie im Fenster AWS VPN Client die Option Disconnect (Trennen) aus.

|      |             | AWS VPN Client |      | -    | ×     |
|------|-------------|----------------|------|------|-------|
| File | Connection  | Help           |      |      |       |
| Conr | nected.     |                |      |      |       |
| US   | -East-1-VPN |                |      |      | •     |
|      |             |                | Disc | onne | ect 🛌 |

### Versionshinweise

Die folgende Tabelle enthält die Versionshinweise und Download-Links für die aktuelle und frühere Versionen von AWS Client VPN für Linux.

| Version | Änderungen                                                                                                    | Datum                | Download-Link                                                                                                    |
|---------|----------------------------------------------------------------------------------------------------|----------------------|----------------------------------------------------------------------------------------------------|
| 3.12.1  | Verbesserter Sicherheitsstatus.                                                                                                    | 16. Februar 2024     | Version 3.12.1<br>herunterladen<br>sha256: 547c4ffd3<br>e35c54db8<br>e0b792aed<br>9de1510f6<br>f31a6009e<br>55b8af4f0<br>c2f5cf31d0    |
| 3.12.0  | <ul> <li>Es wurden Verbindungsprobleme bei<br/>einigen LAN-Konfigurationen behoben.</li> </ul>                                                             | 19. Dezember<br>2023 | Version 3.12.0<br>herunterladen<br>sha256:<br>9b7398730<br>9f1dca196<br>0a322c5dd<br>86eec1568<br>ed270bfd2<br>5f78cc430<br>e3b5f85cc1 |
| 3.11.0  | <ul> <li>Rollback für "Es wurden Verbindun<br/>gsprobleme bei einigen LAN-Konfi<br/>gurationen behoben".</li> <li>Verbesserte Barrierefreiheit.</li> </ul> | 6. Dezember 2023     | Version 3.11.0<br>herunterladen<br>sha256:86<br>c0fa1bf1c<br>971940828<br>35a739ec7<br>f1c87e540                                       |

| Version | Änderungen                                                                                                    | Datum            | Download-Link                                                                                                    |
|---------|----------------------------------------------------------------------------------------------------|------------------|----------------------------------------------------------------------------------------------------|
|         |                                                                                                    |                  | 194955f41<br>4a35c679b<br>94538970                                                                                                    |
| 3.10.0  | <ul> <li>Es wurden Verbindungsprobleme bei<br/>einigen LAN-Konfigurationen behoben.</li> <li>Verbesserte Barrierefreiheit.</li> </ul>                                                     | 6. Dezember 2023 | Version 3.10.0<br>herunterladen<br>sha256:<br>e7450b249<br>0f3b96ab7<br>d589a8000<br>d838d9fd2<br>adcdd72ae<br>80666c4c0<br>d900687e51                                     |
| 3.9.0   | <ul> <li>Es wurde ein Verbindungsproblem<br/>behoben, das auftrat, wenn NAT64 im<br/>Client-Netzwerk aktiviert war.</li> <li>Kleinere Fehlerbehebungen und<br/>Verbesserungen.</li> </ul> | 24. August 2023  | Version 3.9.0         herunterladen         sha256: 6cde9cfff         82754119e         6a68464d4         bb350da3c         b3e1ebf91         40dacf24e         4fd2197454 |

| Version | Änderungen                                                                                                    | Datum            | Download-Link                                                                                                    |
|---------|----------------------------------------------------------------------------------------------------|------------------|----------------------------------------------------------------------------------------------------|
| 3.8.0   | Verbesserter Sicherheitsstatus.                                                                                                    | 3. August 2023   | Version 3.8.0           herunterladen           sha256: 5fe479236           cc0a1940b           a37fe168e           551096f8d           ae4c68d45           560a164e4           1edea3e5bd |
| 3.7.0   | <ul> <li>Verbesserter Sicherheitsstatus.</li> </ul>                                                                                                    | 15. Juli 2023    | Nicht mehr<br>unterstützt                                                                                                    |
| 3.6.0   | <ul> <li>Die Änderungen von 3.5.0 wurden<br/>zurückgenommen.</li> </ul>                                                                                                    | 15. Juli 2023    | Nicht mehr<br>unterstützt                                                                                                    |
| 3.5.0   | <ul> <li>Verbesserter Sicherheitsstatus.</li> </ul>                                                                                                    | 14. Juli 2023    | Nicht mehr<br>unterstützt                                                                                                    |
| 3.4.0   | <ul> <li>Unterstützung für das OpenVPN-Flag<br/>"verify-x509-name" hinzugefügt.</li> </ul>                                                                                                    | 14. Februar 2023 | Nicht mehr<br>unterstützt                                                                                                    |
| 3.1.0   | <ul> <li>Problem bei der Festplattenerkennung<br/>wurde behoben.</li> <li>Verbesserter Sicherheitsstatus.</li> </ul>                                                                                                    | 23. Mai 2022     | Nicht mehr<br>unterstützt                                                                                                    |
| 3.0.0   | <ul> <li>Es wurde behoben, dass die<br/>Bannermeldung bei Verwendung<br/>der Verbundauthentifizierung nicht<br/>angezeigt wird.</li> <li>Bannertextanzeige für längeren Text<br/>und bestimmte Zeichenfolgen wurde<br/>korrigiert.</li> <li>Erhöhter Sicherheitsstatus.</li> </ul> | 3. März 2022     | Nicht mehr<br>unterstützt.                                                                                                    |

| Version | Änderungen                                                                                                    | Datum                 | Download-Link              |
|---------|----------------------------------------------------------------------------------------------------|-----------------------|----------------------------|
| 2.0.0   | <ul> <li>Unterstützung für Bannertext nach dem<br/>Herstellen einer neuen Verbindung<br/>wurde hinzugefügt.</li> <li>Die Fähigkeit, pull-filter in Bezug auf<br/>Echo zu verwenden, z. B. pull-filter *<br/>echo, wurde entfernt.</li> <li>Kleinere Fehlerbehebungen und<br/>Verbesserungen.</li> </ul> | 20. Januar 2022       | Nicht mehr<br>unterstützt. |
| 1.0.3   | <ul> <li>In einigen Fällen wurde der Verbindun<br/>gsversuch mit einer Verbundauthentifiz<br/>ierung korrigiert.</li> <li>Kleinere Fehlerbehebungen und<br/>Verbesserungen.</li> </ul>                                                                                                    | 8. November 2021      | Nicht mehr<br>unterstützt. |
| 1.0.2   | <ul> <li>Unterstützung für OpenVPN-Flags<br/>hinzugefügt: connect-retry-max, dev-<br/>type, keepalive, ping, ping-restart, pull,<br/>rcvbuf, server-poll-timeout.</li> <li>Kleinere Fehlerbehebungen und<br/>Verbesserungen.</li> </ul>                                                                 | 28. September<br>2021 | Nicht mehr<br>unterstützt. |
| 1.0.1   | <ul> <li>Aktivierte Option zum Beenden von<br/>Ubuntu-Anwendungsleiste.</li> <li>Unterstützung für OpenVPN-Flags<br/>hinzugefügt: inaktiv, Pull-Filter, Route.</li> <li>Kleinere Fehlerbehebungen und<br/>Verbesserungen.</li> </ul>                                                                    | 4. August 2021        | Nicht mehr<br>unterstützt. |
| 1.0.0   | Die Erstversion.                                                                                                    | 11. Juni 2021         | Nicht mehr<br>unterstützt. |
# Verbindung mit einem OpenVPN-Client herstellen

Sie können mithilfe allgemeiner Open-VPN-Client-Anwendungen eine Verbindung zu einem Client-VPN-Endpunkt herstellen.

#### Note

Für eine SAML-basierte Verbundauthentifizierung müssen Sie den von AWS bereitgestellten Client verwenden, um eine Verbindung mit einem Client-VPN-Endpunkt herzustellen. Weitere Informationen finden Sie unter <u>Verbinden mit einem von AWS bereitgestellten Client</u>, oder wenden Sie sich an Ihren VPN-Administrator.

#### Clientanwendungen

- Herstellen einer Verbindung mit einer Windows-Client-Anwendung
- Verbinden Sie sich mit einer Android- oder iOS-VPN-Client-Anwendung
- Verbinden mit einer macOS-Client-Anwendung
- Herstellen einer Verbindung mit einer OpenVPN-Client-Anwendung

## Herstellen einer Verbindung mit einer Windows-Client-Anwendung

Die folgenden Prozeduren zeigen, wie eine VPN-Verbindung mit Windows-basierten VPN-Clients hergestellt wird.

Bevor Sie beginnen, stellen Sie sicher, dass Ihr Client VPN-Administrator einen Client VPN-Endpunkt erstellt und Ihnen die Client VPN-Endpunkt-Konfigurationsdatei zur Verfügung gestellt hat.

Informationen zur Problembehebung finden Sie unter Windows-Fehlerbehebung.

# OpenVPN verwendet ein Zertifikat aus dem Windows Certificate System Store

Sie können den OpenVPN-Client so konfigurieren, dass er ein Zertifikat und einen privaten Schlüssel aus dem Windows Certificate System Store verwendet. Diese Option ist nützlich, wenn Sie eine Smartcard als Teil Ihrer Client-VPN-Verbindung verwenden. Informationen zur Cryptoapicert-Option OpenVPN-Client finden Sie unter Referenzhandbuch für OpenVPN auf der OpenVPN-Website.

#### Note

Das Zertifikat muss auf dem lokalen Computer gespeichert sein.

Verwenden der Cryptoapicert-Option mit OpenVPN

- 1. Erstellen Sie eine PFX-Datei, die das Client-Zertifikat und den privaten Schlüssel enthält.
- Importieren Sie die PFX-Datei in Ihren persönlichen Zertifikatspeicher auf Ihrem lokalen Computer. Weitere Informationen finden Sie unter <u>Gewusst wie: Anzeigen von Zertifikaten mit</u> <u>dem MMC-Snap-In</u> auf der Microsoft-Website.
- Stellen Sie sicher, dass Ihr Konto über Berechtigungen zum Lesen des lokalen Computerzertifikats verfügt. Sie können die Microsoft-Managementkonsole verwenden, um die Berechtigungen zu ändern. Weitere Informationen finden Sie unter <u>Berechtigungen zum</u> Anzeigen des Speichers für lokale Computerzertifikate auf der Microsoft-Technet-Website.
- 4. Aktualisieren Sie die OpenVPN-Konfigurationsdatei und geben Sie das Zertifikat an, indem Sie entweder den Zertifikatbetreff oder den Fingerabdruck des Zertifikats verwenden.

Im Folgenden finden Sie ein Beispiel für die Angabe des Zertifikats mithilfe eines Betreffs.

cryptoapicert "SUBJ:Jane Doe"

Im Folgenden finden Sie ein Beispiel für die Angabe des Zertifikats mithilfe eines Fingerabdrucks. Sie finden den Fingerabdruck mithilfe der Microsoft-Managementkonsole. Weitere Informationen finden Sie unter <u>Gewusst wie: Abrufen des Fingerabdrucks eines</u> <u>Zertifikats</u> auf der Microsoft-Technet-Website.

cryptoapicert "THUMB:a5 42 00 42 01"

Nachdem Sie die Konfiguration abgeschlossen haben, verwenden Sie OpenVPN, um eine Verbindung herzustellen.

## **OpenVPN GUI**

Das folgende Verfahren zeigt, wie Sie eine VPN-Verbindung mithilfe der OpenVPN-GUI-Clientanwendung auf einem Windows-Computer herstellen.

#### Note

Informationen über die OpenVPN-Client-Anwendung finden Sie unter <u>Community-Downloads</u> auf der OpenVPN-Website.

So stellen Sie eine VPN-Verbindung her

- 1. Starten Sie die OpenVPN-Clientanwendung.
- 2. Klicken Sie in der Windows-Taskleiste auf die Option für Show/Hide icons (Symbole anzeigen/ ausblenden), klicken Sie mit der rechten Maustaste auf OpenVPN GUI und wählen Sie Import file (Datei importieren) aus.

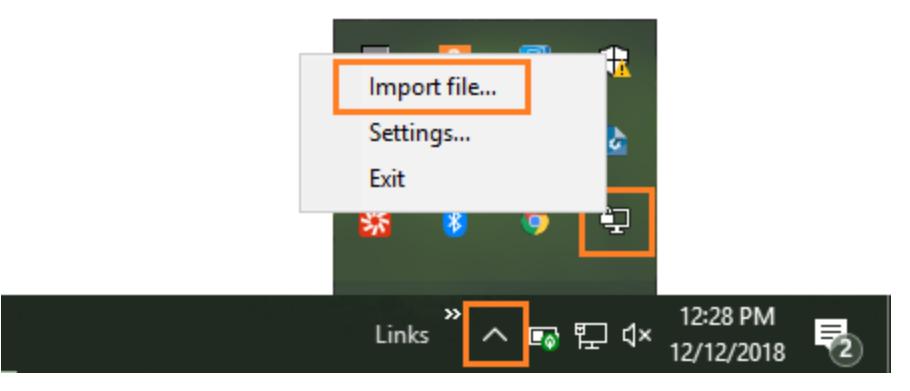

- 3. Wählen Sie im Dialogfeld "Öffnen" die Konfigurationsdatei aus, die Sie von Ihrem Client VPN-Administrator erhalten haben, und klicken Sie auf Öffnen.
- 4. Wählen Sie in der Windows-Taskleiste auf die Option für Show/Hide icons (Symbole anzeigen/ ausblenden), klicken Sie mit der rechten Maustaste auf OpenVPN GUI und wählen Sie Connect (Verbinden) aus.

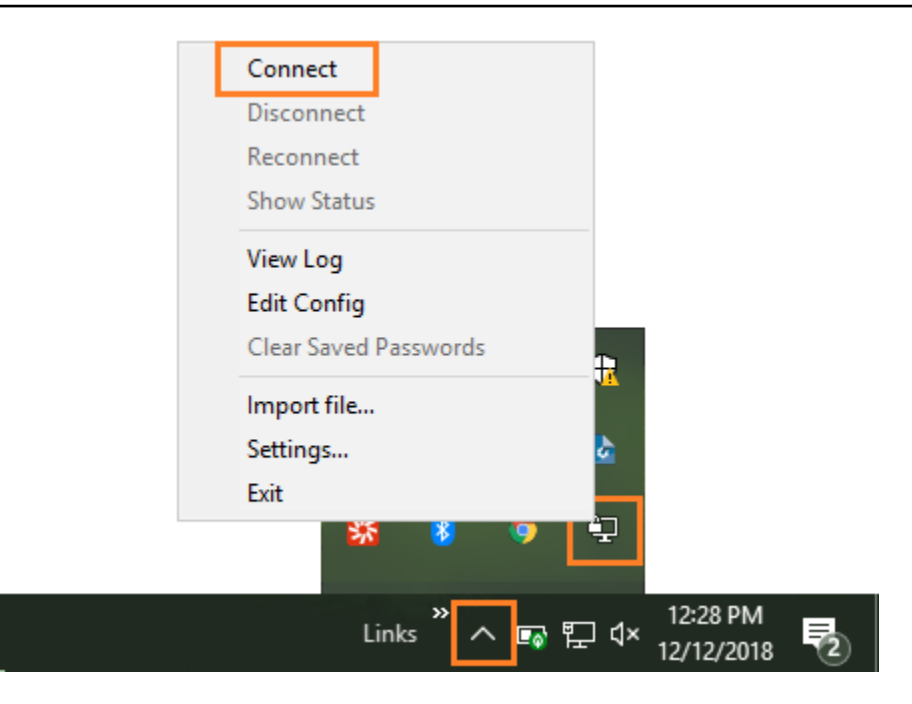

## **OpenVPN Connect-Client**

Das folgende Verfahren zeigt, wie Sie eine VPN-Verbindung mithilfe der OpenVPN-Clientanwendung auf einem Windows-Computer herstellen.

#### Note

Weitere Informationen finden Sie unter <u>Verbindung zum Zugriffsserver mit Windows</u> auf der OpenVPN-Website.

So stellen Sie eine VPN-Verbindung her

- 1. Starten Sie die OpenVPN Connect Client-Anwendung.
- Wählen Sie in der Windows-Taskleiste Show/Hide icons (Symbole ein-/ausblenden) aus, klicken Sie mit der rechten Maustaste auf OpenVPN und wählen Sie Import profile (Profil importieren) aus.
- 3. Wählen Sie Aus Datei importieren aus. Wählen Sie die Konfigurationsdatei aus, die Sie von Ihrem Client VPN-Administrator erhalten haben.
- 4. Wählen Sie das Verbindungsprofil aus, um die Verbindung zu beginnen.

# Verbinden Sie sich mit einer Android- oder iOS-VPN-Client-Anwendung

Die folgenden Informationen zeigen, wie Sie eine VPN-Verbindung mithilfe der OpenVPN-Clientanwendung auf einem Android- oder iOS-Gerät herstellen. Die Schritte für Android und iOS sind identisch.

Note

Weitere Informationen zu den OpenVPN-Clientanwendungen für Android finden Sie in den häufig gestellten Fragen in Bezug auf OpenVPN Connect Android auf der OpenVPN-Website.

Bevor Sie beginnen, stellen Sie sicher, dass Ihr Client VPN-Administrator <u>einen Client VPN-Endpunkt</u> erstellt und Ihnen die <u>Client VPN-Endpunkt-Konfigurationsdatei</u> zur Verfügung gestellt hat.

Um die Verbindung herzustellen, starten Sie die OpenVPN-Client-Anwendung, importieren Sie die Datei, die Sie von Ihrem Client-VPN-Administrator erhalten haben.

# Verbinden mit einer macOS-Client-Anwendung

Die folgenden Prozeduren zeigen, wie eine VPN-Verbindung unter Verwendung von macOSbasierten VPN-Clients hergestellt wird.

Bevor Sie beginnen, stellen Sie sicher, dass Ihr Client VPN-Administrator einen Client VPN-Endpunkt erstellt und Ihnen die Client VPN-Endpunkt-Konfigurationsdatei zur Verfügung gestellt hat.

Informationen zur Problembehebung finden Sie unter macOS-Fehlerbehebung.

## Tunnelblick

Das folgende Verfahren zeigt, wie Sie eine VPN-Verbindung mithilfe der Tunnelblick-Clientanwendung auf einem macOS-Computer herstellen.

#### Note

Weitere Informationen über die Tunnelblick-Clientanwendung für macOS finden Sie in der Tunnelblick-Dokumentation auf der Tunnelblick-Website.

#### So stellen Sie eine VPN-Verbindung her

1. Starten Sie die Tunnelblick-Clientanwendung und wählen Sie I have configuration files aus.

| Â | Welcome to Tunnelblick<br>There are no VPN configurations installed.<br>Tunnelblick needs one or more installed configurations to connect to a VPN. Configurations are installed<br>from files that are usually supplied to you by your network manager or VPN service provider. The files<br>must be installed to be used. |
|---|----------------------------------------------------------------------------------------------------|
|   | Configuration files have extensions of .tblk, .ovpn, or .conf.                                                                                                    |
|   | (There may be other files associated with the configuration that have other extensions; ignore them for now.)                                                                                                    |
|   | Do you have any configuration files?                                                                                                    |
|   | Quit I DO NOT have configuration files I have configuration files                                                                                                    |

2. Ziehen Sie die Konfigurationsdatei, die Sie von Ihrem VPN-Administrator erhalten haben, in den Bereich Configurations (Konfigurationen).

| • • •                                | Configurations -             | Tunnelblick  |                    |
|--------------------------------------|------------------------------|--------------|--------------------|
| Configurations Appearance Preference | es Utilities Info            |              | Enter admin mode   |
| ▼ Configurations                     |                              | Log Settings |                    |
|                                      |                              |              |                    |
|                                      |                              |              |                    |
|                                      |                              |              |                    |
| +-**                                 | Copy Diagnostic Info to Clip | board        | Disconnect Connect |

3. Wählen Sie die Konfigurationsdatei im Bereich Configurations und die Option Connect aus.

| Image: optimized state       downloaded-client-config-test: Disconnected - Tunnelblick         Image: optimized state       Image: optimized state         Image: optimized state       Image: optimized state | Enter admin mode |
|----------------------------------------------------------------------------------------------------|------------------|
| Configurations<br>downloaded  *Tunnelblick: macOS 10.12.6; Tunnelblick 3.7.8 (build 5180)                                                                                                    |                  |
| + - * Copy Diagnostic Info to Clipboard Disconr                                                                                                    | Connect          |

## **OpenVPN Connect-Client**

Die folgende Prozedur zeigt, wie eine VPN-Verbindung mit der OpenVPN-Client-Anwendung auf einem MacOS-Computer hergestellt wird.

Note Weitere Informationen finden Sie unter <u>Verbindung zum Zugriffsserver mit macOS</u> auf der OpenVPN-Website.

So stellen Sie eine VPN-Verbindung her

- Starten Sie die OpenVPN-Anwendung und wählen Sie Import (Importieren), From local file... ( Aus lokaler Datei...) aus.
- 2. Navigieren Sie zu der Konfigurationsdatei, die Sie von Ihrem VPN-Administrator erhalten haben, und wählen Sie Open (Öffnen) aus.

## Herstellen einer Verbindung mit einer OpenVPN-Client-Anwendung

Die folgenden Prozeduren zeigen, wie eine VPN-Verbindung unter Verwendung von OpenVPNbasierten VPN-Clients hergestellt wird.

Bevor Sie beginnen, stellen Sie sicher, dass Ihr Client VPN-Administrator <u>einen Client VPN-Endpunkt</u> erstellt und Ihnen die Client VPN-Endpunkt-Konfigurationsdatei zur Verfügung gestellt hat.

#### Informationen zur Problembehebung finden Sie unter Linux-Fehlerbehebung.

#### ▲ Important

Wenn der Client-VPN-Endpunkt für die Verwendung der <u>SAML-basierten</u> <u>Verbundauthentifizierung</u> konfiguriert wurde, können Sie den OpenVPN-basierten VPN-Client nicht verwenden, um eine Verbindung zu einem Client-VPN-Endpunkt herzustellen.

## **OpenVPN - Network Manager**

Die folgende Prozedur zeigt, wie eine VPN-Verbindung mit der OpenVPN-Anwendung über die Network Manager-Benutzeroberfläche auf einem Ubuntu-Computer hergestellt wird.

So stellen Sie eine VPN-Verbindung her

1. Installieren Sie das Netzwerkmanager-Modul mit folgendem Befehl.

sudo apt-get install --reinstall network-manager network-manager-gnome networkmanager-openvpn network-manager-openvpn-gnome

- 2. Wechseln Sie zu Settings (Einstellungen), Network (Netzwerk).
- Wählen Sie das Plus-Symbol (+) neben VPN aus. Wählen Sie dann Import from file... (Importieren aus Datei...) aus.
- 4. Navigieren Sie zu der Konfigurationsdatei, die Sie von Ihrem VPN-Administrator erhalten haben, und wählen Sie Open (Öffnen) aus.
- 5. Wählen Sie im Fenster VPN hinzufügen die Option Hinzufügen aus.
- 6. Starten Sie die Verbindung, indem Sie den Schalter neben dem hinzugefügten VPN-Profil aktivieren.

## OpenVPN

Die folgende Prozedur zeigt, wie eine VPN-Verbindung mit der OpenVPN-Anwendung auf einem Ubuntu-Computer hergestellt wird.

So stellen Sie eine VPN-Verbindung her

1. Installieren Sie OpenVPN mit dem folgenden Befehl.

```
sudo apt-get install openvpn
```

2. Starten Sie die Verbindung, indem Sie die Konfigurationsdatei laden, die Sie von Ihrem VPN-Administrator erhalten haben.

sudo openvpn --config /path/to/config/file

# Fehlerbehebung bei Ihrer Client VPN-Verbindung

Nutzen Sie die folgenden Themen zur Behebung von Problemen, die auftreten können, wenn zur Herstellung einer Verbindung mit einem Client VPN-Endpunkt einer Client-Anwendung genutzt wird.

Themen

- Client VPN-Endpunkt-Fehlerbehebung für Administratoren
- Sendet Diagnoseprotokolle AWS Support an den AWS bereitgestellten Client
- Windows-Fehlerbehebung
- macOS-Fehlerbehebung
- Linux-Fehlerbehebung
- Allgemeine Probleme

# Client VPN-Endpunkt-Fehlerbehebung für Administratoren

Einige der Schritte in dieser Anleitung können von Ihnen selbst durchgeführt werden. Andere Schritte müssen von Ihrem Client VPN-Administrator auf dem Client-VPN-Endpunkt selbst durchgeführt werden. In den folgenden Abschnitten erfahren Sie, wann Sie sich an Ihren Administrator wenden müssen.

Weitere Informationen zur Behebung von Problemen mit Client VPN-Endpunkten finden Sie unter Fehlerbehebung bei Client VPN im AWS Client VPN -Administratorhandbuch.

# Sendet Diagnoseprotokolle AWS Support an den AWS bereitgestellten Client

Wenn Sie Probleme mit dem AWS bereitgestellten Client haben und Sie sich mit der Problembehebung in Verbindung setzen AWS Support müssen, hat der Client die Möglichkeit, die Diagnoseprotokolle an diesen zu senden AWS Support. Die Option ist für die Windows-, macOS- und Linux-Client-Anwendungen verfügbar.

Bevor Sie die Dateien senden, müssen Sie dem Zugriff AWS Support auf Ihre Diagnoseprotokolle zustimmen. Nachdem Sie zugestimmt haben, stellen wir Ihnen eine Referenznummer zur Verfügung, die Sie angeben können, AWS Support damit sie sofort auf die Dateien zugreifen können.

## Senden von Diagnoseprotokollen

Der AWS angegebene Client wird in den folgenden Schritten auch als AWS VPN Kunde bezeichnet.

Um Diagnoseprotokolle mit dem AWS bereitgestellten Client für Windows zu senden

- 1. Öffnen Sie die AWS VPN Client-App.
- 2. Wählen Sie Hilfe, Diagnoseprotokolle senden.
- 3. Wählen Sie im Fenster Diagnoseprotokolle senden Ja.
- 4. Führen Sie im Fenster Diagnoseprotokolle senden einen der folgenden Vorgänge aus:
  - Um die Referenznummer in die Zwischenablage zu kopieren, wählen Sie Ja und wählen Sie dann OK.
  - Um die Referenznummer manuell zu verfolgen, wählen Sie Nein.

Wenn Sie Kontakt aufnehmen AWS Support, müssen Sie ihnen die Referenznummer mitteilen.

Um Diagnoseprotokolle mit dem AWS bereitgestellten Client für macOS zu senden

- 1. Öffnen Sie die AWS VPN Client-App.
- 2. Wählen Sie Hilfe, Diagnoseprotokolle senden.
- 3. Wählen Sie im Fenster Diagnoseprotokolle senden Ja.
- 4. Notieren Sie sich die Referenznummer im Bestätigungsfenster und wählen Sie dann OK.

Wenn Sie Kontakt aufnehmen AWS Support, müssen Sie ihnen die Referenznummer mitteilen.

Um Diagnoseprotokolle mit dem AWS bereitgestellten Client für Ubuntu zu senden

- 1. Öffnen Sie die AWS VPN Client-App.
- 2. Wählen Sie Hilfe, Diagnoseprotokolle senden.
- 3. Wählen Sie im Fenster Diagnoseprotokolle senden Senden.
- 4. Notieren Sie sich die Referenznummer im Bestätigungsfenster. Sie haben die Wahl, die Informationen in Ihre Zwischenablage zu kopieren, wenn Sie möchten.

Wenn Sie Kontakt aufnehmen AWS Support, müssen Sie ihnen die Referenznummer mitteilen.

## Windows-Fehlerbehebung

Die folgenden Abschnitte enthalten Informationen zu Problemen, die bei der Verwendung von Windows-basierten Clients zur Herstellung einer Verbindung zu einem Client VPN-Endpunkt auftreten können.

Themen

- AWS bereitgestellter Kunde
- OpenVPN GUI
- OpenVPN Connect-Client

## AWS bereitgestellter Kunde

#### AWS bereitgestellter Kunde

Der AWS bereitgestellte Client erstellt Ereignisprotokolle und speichert sie am folgenden Ort auf Ihrem Computer.

C:\Users\*User*\AppData\Roaming\AWSVPNClient\logs

Die folgenden Arten von Protokollen sind verfügbar:

- Anwendungsprotokolle: Enthalten Informationen über die Anwendung. Diesen Protokollen wird das Präfix "aws\_vpn\_client\_" vorangestellt.
- OpenVPN-Protokolle: Informationen über OpenVPN-Prozesse. Diesen Protokollen wird das Präfix 'ovpn\_aws\_vpn\_client\_' vorangestellt.

Der AWS bereitgestellte Client verwendet den Windows-Dienst, um Root-Operationen auszuführen. Windows-Serviceprotokolle werden an folgendem Ort auf Ihrem Computer gespeichert.

C:\Program Files\Amazon\AWS VPN Client\WinServiceLogs\*username* 

Themen

- Client kann keine Verbindung herstellen
- Der Client kann keine Verbindung mit der Protokollmeldung "Keine TAP-Windows-Adapter" herstellen

- Client ist in einem Wiederverbindungszustand blockiert
- VPN-Verbindungsprozess wird unerwartet beendet
- Anwendung startet nicht
- Client kann kein Profil erstellen
- Client-Absturz tritt auf Dell PCs auf, die Windows 10 oder 11 verwenden
- VPN trennt die Verbindung mit einer Popup-Meldung

Client kann keine Verbindung herstellen

Problem

Der AWS angegebene Client kann keine Verbindung zum Client-VPN-Endpunkt herstellen.

#### Ursache

Dieses Problem kann folgende Ursachen haben:

- Ein anderer OpenVPN-Prozess wird bereits auf Ihrem Computer ausgeführt, was den Client daran hindert, eine Verbindung herzustellen.
- Ihre Konfigurationsdatei (OVPN) ist ungültig.

#### Lösung

Überprüfen Sie, ob andere OpenVPN-Anwendungen auf Ihrem Computer ausgeführt werden. Wenn dies der Fall ist, stoppen oder beenden Sie diese Prozesse und versuchen Sie erneut, eine Verbindung mit dem Client VPN-Endpunkt herzustellen. Überprüfen Sie die OpenVPN-Protokolle auf Fehler und bitten Sie Ihren Client VPN-Administrator, die folgenden Informationen zu überprüfen:

- Dass die Konfigurationsdatei den korrekten Client-Schlüssel und das Zertifikat enthält. Weitere Informationen finden Sie unter <u>Exportieren der Client-Konfiguration</u> im AWS Client VPN -Administratorhandbuch.
- Dass die CRL weiterhin g
   ültig ist. Weitere Informationen finden Sie unter <u>Clients k
   önnen</u> keine Verbindung mit einem Client-VPN-Endpunkt herstellen im AWS Client VPN -Administratorhandbuch.

Der Client kann keine Verbindung mit der Protokollmeldung "Keine TAP-Windows-Adapter" herstellen

#### Problem

Der AWS angegebene Client kann keine Verbindung zum Client-VPN-Endpunkt herstellen und die folgende Fehlermeldung wird in den Anwendungsprotokollen angezeigt: "Es gibt keine TAP-Windows-Adapter auf diesem System. Sie sollten einen TAP-Windows-Adapter erstellen können, indem Sie zu "Start -> Alle Programme -> TAP-Windows -> Dienstprogramme -> Neuen virtuellen TAP-Windows-Ethernet-Adapter hinzufügen" navigieren.

#### Lösung

Sie können dieses Problem beheben, indem Sie mindestens eine der folgenden Maßnahmen ergreifen:

- Starten Sie den TAP-Windows-Adapter neu.
- Installieren Sie den TAP-Windows-Treiber erneut.
- Erstellen Sie einen neuen TAP-Windows-Adapter.

Client ist in einem Wiederverbindungszustand blockiert

#### Problem

Der AWS angegebene Client versucht, eine Verbindung zum Client-VPN-Endpunkt herzustellen, befindet sich jedoch in einem Zustand, in dem die Verbindung erneut hergestellt wird.

#### Ursache

Dieses Problem kann folgende Ursachen haben:

- Ihr Computer ist nicht mit dem Internet verbunden.
- Der DNS-Hostname wird nicht in eine IP-Adresse aufgelöst.
- Ein OpenVPN-Prozess versucht unbegrenzt, sich mit dem Endpunkt zu verbinden.

#### Lösung

Überprüfen Sie, ob Ihr Computer mit dem Internet verbunden ist. Bitten Sie Ihren Client VPN-Administrator zu überprüfen, ob die Direktive remote in der Konfigurationsdatei in eine gültige IP-Adresse aufgelöst wird. Sie können die VPN-Sitzung auch trennen, indem Sie im AWS VPN-Client-Fenster auf Trennen klicken und erneut versuchen, eine Verbindung herzustellen.

VPN-Verbindungsprozess wird unerwartet beendet

#### Problem

Während der Verbindung zu einem Client VPN-Endpunkt wird der Client unerwartet beendet.

Ursache

TAP-Windows ist nicht auf Ihrem Computer installiert. Diese Software ist für die Ausführung des Clients erforderlich.

#### Lösung

Führen Sie das AWS mitgelieferte Client-Installationsprogramm erneut aus, um alle erforderlichen Abhängigkeiten zu installieren.

Anwendung startet nicht

Problem

Unter Windows 7 AWS wird der bereitgestellte Client nicht gestartet, wenn Sie versuchen, ihn zu öffnen.

#### Ursache

.NET Framework 4.7.2 oder höher ist nicht auf Ihrem Computer installiert. Dies ist erforderlich, um den Client auszuführen.

#### Lösung

Führen Sie das AWS bereitgestellte Client-Installationsprogramm erneut aus, um alle erforderlichen Abhängigkeiten zu installieren.

Client kann kein Profil erstellen

Problem

Sie erhalten folgenden Fehler, wenn Sie versuchen, ein Profil mit dem von AWS bereitgestellten Client zu erstellen.

The config should have either cert and key or auth-user-pass specified.

Ursache

Wenn der Client VPN-Endpunkt die gegenseitige Authentifizierung verwendet, enthält die Konfigurationsdatei (OVPN) nicht das Client-Zertifikat und den Schlüssel.

#### Lösung

Stellen Sie sicher, dass Ihr Client VPN-Administrator das Client-Zertifikat und den Schlüssel zur Konfigurationsdatei hinzufügt. Weitere Informationen finden Sie unter Exportieren der Client-Konfiguration im AWS Client VPN -Administratorhandbuch.

Client-Absturz tritt auf Dell PCs auf, die Windows 10 oder 11 verwenden

Problem

Auf bestimmten Dell PCs (Desktop und Laptop), auf denen Windows 10 oder 11 ausgeführt wird, kann ein Absturz auftreten, wenn Sie Ihr Dateisystem durchsuchen, um eine VPN-Konfigurationsdatei zu importieren. Wenn dieses Problem auftritt, werden in den Protokollen des AWS bereitgestellten Clients Meldungen wie die folgenden angezeigt:

System.AccessViolationException: Attempted to read or write protected memory. This is
often an indication that other memory is corrupt.
 at System.Data.SQLite.UnsafeNativeMethods.sqlite3\_open\_interop(Byte[] utf8Filename,
Int32 flags, IntPtr& db)
 at System.Data.SQLite.SQLite3.Open(String strFilename, SQLiteConnectionFlags
 connectionFlags, SQLiteOpenFlagsEnum openFlags, Int32 maxPoolSize, Boolean usePool)
 at System.Data.SQLite.SQLiteConnection.Open()
 at
 STCommonShellIntegration.DataShellManagement.CreateNewConnection(SQLiteConnection&
 newConnection)
 at STCommonShellIntegration.DataShellManagement.InitConfiguration(Dictionary`2
 targetSettings)

at DBROverlayIcon.DBRBackupOverlayIcon.initComponent()

#### Ursache

Das Dell Backup and Recovery System in Windows 10 und 11 kann zu Konflikten mit dem AWS bereitgestellten Client führen, insbesondere mit den folgenden drei DLLs:

- DBR .dll ShellExtension
- DBR.dll OverlayIconBackuped
- DBR.dll OverlayIconNotBackuped

#### Lösung

Um dieses Problem zu vermeiden, stellen Sie zunächst sicher, dass Ihr Client mit der neuesten Version des AWS bereitgestellten Clients auf dem neuesten Stand ist. Wechseln Sie zuAWS Client-

<u>VPN-Download</u> und wenn eine neuere Version verfügbar ist, nehmen Sie ein Upgrade auf die neueste Version vor.

Führen Sie außerdem einen der folgenden Schritte aus:

- Wenn Sie die Dell Backup- and Recovery-Anwendung verwenden, stellen Sie sicher, dass sie auf dem neuesten Stand ist. Ein <u>Forenbeitrag von Dell</u> gibt an, dass dieses Problem in neueren Versionen der Anwendung behoben wurde.
- Wenn Sie die Dell Backup- and Recovery-Anwendung nicht verwenden, müssen weiterhin einige Maßnahmen ergriffen werden, wenn dieses Problem auftritt. Wenn Sie die Anwendung nicht aktualisieren möchten, können Sie alternativ die DLL-Dateien löschen oder umbenennen. Beachten Sie jedoch, dass dies verhindert, dass die Dell Backup- and Recovery-Anwendung vollständig funktioniert.

Löschen oder umbenennen der DLL-Dateien

 Wechseln Sie zum Windows Explorer und navigieren Sie zu dem Speicherort, an dem Dell Backup and Recovery installiert ist. Es wird normalerweise am folgenden Speicherort installiert, aber Sie müssen möglicherweise suchen, um es zu finden.

C:\Program Files (x86)\Dell Backup and Recovery\Components\Shell

- 2. Löschen Sie die folgenden DLL-Dateien manuell aus dem Installationsverzeichnis oder benennen Sie sie um. Jede der Aktionen verhindert, dass sie geladen werden.
  - DBR.dll ShellExtension
  - DBR.dll OverlayIconBackuped
  - DBR.dll OverlayIconNotBackuped

Sie können die Dateien umbenennen, indem Sie am Ende des Dateinamens ".bak" hinzufügen, z. B. OverlayIconBackupedDBR .dll.bak.

VPN trennt die Verbindung mit einer Popup-Meldung

Problem

Das VPN trennt die Verbindung mit einer Popup-Meldung, die besagt: "Die VPN-Verbindung wird beendet, weil sich der Adressraum des lokalen Netzwerks, mit dem Ihr Gerät verbunden ist, geändert hat. Bitte stellen Sie eine neue VPN-Verbindung her."

Ursache

Der TAP-Windows-Adapter enthält nicht die erforderliche Beschreibung.

#### Lösung

Wenn das Description Feld unten nicht übereinstimmt, entfernen Sie zuerst den TAP-Windows-Adapter und führen Sie dann das AWS mitgelieferte Client-Installationsprogramm erneut aus, um alle erforderlichen Abhängigkeiten zu installieren.

## **OpenVPN GUI**

Die folgenden Informationen zur Fehlerbehebung wurden mit den Versionen 11.10.0.0 und 11.11.0.0 der OpenVPN-GUI-Software unter Windows 10 Home (64-Bit) und Windows Server 2016 (64-Bit) getestet.

Die Konfigurationsdatei ist an folgendem Speicherort auf Ihrem Computer gespeichert.

```
C:\Users\<u>User</u>\OpenVPN\config
```

Die Verbindungsprotokolle werden an folgendem Ort auf Ihrem Computer gespeichert.

```
C:\Users\User\OpenVPN\log
```

## **OpenVPN Connect-Client**

Die folgenden Informationen zur Fehlerbehebung wurden mit den Versionen 2.6.0.100 und 2.7.1.101 der OpenVPN-Connect-Client-Software unter Windows 10 Home (64-Bit) und Windows Server 2016 (64-Bit) getestet.

Die Konfigurationsdatei ist an folgendem Speicherort auf Ihrem Computer gespeichert.

C:\Users\*User*\AppData\Roaming\OpenVPN Connect\profile

Die Verbindungsprotokolle werden an folgendem Ort auf Ihrem Computer gespeichert.

C:\Users\*User*\AppData\Roaming\OpenVPN Connect\logs

#### DNS kann nicht aufgelöst werden

Problem

Die Verbindung scheitert mit folgendem Fehler.

```
Transport Error: DNS resolve error on 'cvpn-endpoint-xyz123.prod.clientvpn.us-
east-1.amazonaws.com (http://cvpn-endpoint-xyz123.prod.clientvpn.us-
east-1.amazonaws.com/)' for UDP session: No such host is known.
```

Ursache

Der DNS-Name kann nicht aufgelöst werden. Der Client muss dem DNS-Namen eine zufällige Zeichenfolge voranstellen, um das DNS-Caching zu verhindern. Einige Clients tun dies jedoch nicht.

Lösung

Siehe die Lösung für <u>Auflösung des DNS-Namens des Client-VPN-Endpunkts</u> im AWS Client VPN - Administratorhandbuch.

Fehlender PKI-Alias

Problem

Eine Verbindung zu einem Client VPN-Endpunkt, der keine gegenseitige Authentifizierung verwendet, schlägt mit folgendem Fehler fehl.

FATAL:CLIENT\_EXCEPTION: connect error: Missing External PKI alias

#### Ursache

Die OpenVPN-Connect-Client-Software hat ein bekanntes Problem, bei dem sie versucht, sich mit gegenseitiger Authentifizierung zu authentifizieren. Wenn die Konfigurationsdatei keinen Client-Schlüssel und kein Zertifikat enthält, schlägt die Authentifizierung fehl.

#### Lösung

Geben Sie einen zufälligen Clientschlüssel und ein Zertifikat in der Client VPN-Konfigurationsdatei an und importieren Sie die neue Konfiguration in die OpenVPN Connect-Clientsoftware. Verwenden Sie alternativ einen anderen Client, z. B. den OpenVPN-GUI-Client (v11.12.0.0) oder den Viscosity-Client (v.1.7.14).

## macOS-Fehlerbehebung

Die folgenden Abschnitte enthalten Informationen zu Protokollierung und Problemen, die bei der Verwendung von macOS-Clients auftreten können. Stellen Sie bitte sicher, dass Sie die neueste Version dieser Clients ausführen.

#### Themen

- AWS bereitgestellter Client
- Tunnelblick
- OpenVPN

## AWS bereitgestellter Client

Der AWS bereitgestellte Client erstellt Ereignisprotokolle und speichert sie am folgenden Ort auf Ihrem Computer.

/Users/username/.config/AWSVPNClient/logs

Die folgenden Arten von Protokollen sind verfügbar:

 Anwendungsprotokolle: Enthalten Informationen über die Anwendung. Diesen Protokollen wird das Präfix "aws\_vpn\_client\_" vorangestellt.  OpenVPN-Protokolle: Informationen über OpenVPN-Prozesse. Diesen Protokollen wird das Präfix 'ovpn\_aws\_vpn\_client\_' vorangestellt.

Der AWS bereitgestellte Client verwendet den Client-Daemon, um Root-Operationen durchzuführen. Die Daemon-Protokolle werden an den folgenden Speicherorten auf Ihrem Computer gespeichert: Die CRL ist noch gültig.

```
/tmp/AcvcHelperErrLog.txt
/tmp/AcvcHelperOutLog.txt
```

Der AWS bereitgestellte Client speichert die Konfigurationsdateien im folgenden Verzeichnis auf Ihrem Computer.

/Users/username/.config/AWSVPNClient/OpenVpnConfigs

#### Themen

- Client kann keine Verbindung herstellen
- Client ist in einem Wiederverbindungszustand blockiert
- Client kann kein Profil erstellen

#### Client kann keine Verbindung herstellen

Problem

Der AWS angegebene Client kann keine Verbindung zum Client-VPN-Endpunkt herstellen.

Ursache

Dieses Problem kann folgende Ursachen haben:

- Ein anderer OpenVPN-Prozess wird bereits auf Ihrem Computer ausgeführt, was den Client daran hindert, eine Verbindung herzustellen.
- Ihre Konfigurationsdatei (OVPN) ist ungültig.

#### Lösung

Überprüfen Sie, ob andere OpenVPN-Anwendungen auf Ihrem Computer ausgeführt werden. Wenn dies der Fall ist, stoppen oder beenden Sie diese Prozesse und versuchen Sie erneut, eine Verbindung mit dem Client VPN-Endpunkt herzustellen. Überprüfen Sie die OpenVPN-Protokolle auf Fehler und bitten Sie Ihren Client VPN-Administrator, die folgenden Informationen zu überprüfen:

- Dass die Konfigurationsdatei den korrekten Client-Schlüssel und das Zertifikat enthält. Weitere Informationen finden Sie unter <u>Exportieren der Client-Konfiguration</u> im AWS Client VPN -Administratorhandbuch.
- Dass die CRL weiterhin g
   ültig ist. Weitere Informationen finden Sie unter <u>Clients k
   önnen</u> keine Verbindung mit einem Client-VPN-Endpunkt herstellen im AWS Client VPN -Administratorhandbuch.

#### Client ist in einem Wiederverbindungszustand blockiert

#### Problem

Der AWS angegebene Client versucht, eine Verbindung zum Client-VPN-Endpunkt herzustellen, befindet sich jedoch in einem Zustand, in dem die Verbindung erneut hergestellt wird.

#### Ursache

Dieses Problem kann folgende Ursachen haben:

- Ihr Computer ist nicht mit dem Internet verbunden.
- Der DNS-Hostname wird nicht in eine IP-Adresse aufgelöst.
- Ein OpenVPN-Prozess versucht unbegrenzt, sich mit dem Endpunkt zu verbinden.

#### Lösung

Überprüfen Sie, ob Ihr Computer mit dem Internet verbunden ist. Bitten Sie Ihren Client VPN-Administrator zu überprüfen, ob die Direktive remote in der Konfigurationsdatei in eine gültige IP-Adresse aufgelöst wird. Sie können die VPN-Sitzung auch trennen, indem Sie im AWS VPN-Client-Fenster auf Trennen klicken und erneut versuchen, eine Verbindung herzustellen.

Client kann kein Profil erstellen

#### Problem

Sie erhalten folgenden Fehler, wenn Sie versuchen, ein Profil mit dem von AWS bereitgestellten Client zu erstellen.

The config should have either cert and key or auth-user-pass specified.

#### Ursache

Wenn der Client VPN-Endpunkt die gegenseitige Authentifizierung verwendet, enthält die Konfigurationsdatei (OVPN) nicht das Client-Zertifikat und den Schlüssel.

#### Lösung

Stellen Sie sicher, dass Ihr Client VPN-Administrator das Client-Zertifikat und den Schlüssel zur Konfigurationsdatei hinzufügt. Weitere Informationen finden Sie unter Exportieren der Client-Konfiguration im AWS Client VPN -Administratorhandbuch.

## Tunnelblick

Die folgenden Informationen zur Fehlerbehebung wurden mit Version 3.7.8 (Build 5180) der Tunnelblick-Software unter macOS High Sierra 10.13.6 getestet.

Die Konfigurationsdatei für private Konfigurationen wird an folgendem Ort auf Ihrem Computer gespeichert.

/Users/username/Library/Application Support/Tunnelblick/Configurations

Die Konfigurationsdatei für gemeinsam genutzte Konfigurationen wird an folgendem Ort auf Ihrem Computer gespeichert.

/Library/Application Support/Tunnelblick/Shared

Die Verbindungsprotokolle werden an folgendem Ort auf Ihrem Computer gespeichert.

/Library/Application Support/Tunnelblick/Logs

Um den Protokollumfang zu erhöhen, öffnen Sie die Tunnelblick-Anwendung, wählen Sie Settings (Einstellungen) aus und passen Sie den Wert für VPN log level (VPN-Protokollstufe) an.

Verschlüsselungsalgorithmus "AES-256-GCM" nicht gefunden

Problem

Die Verbindung schlägt fehl und gibt in den Protokollen den folgenden Fehler zurück.

2019-04-11 09:37:14 Cipher algorithm 'AES-256-GCM' not found 2019-04-11 09:37:14 Exiting due to fatal error

#### Ursache

Die Anwendung verwendet eine OpenVPN-Version, die den Verschlüsselungsalgorithmus AES-256-GCM nicht unterstützt.

Lösung

Wählen Sie eine kompatible OpenVPN-Version aus, indem Sie wie folgt vorgehen:

- 1. Öffnen Sie die Tunnelblick-Anwendung.
- 2. Wählen Sie Settings (Einstellungen) aus.
- Wählen Sie für OpenVPN version (OpenVPN-Version) die Option 2.4.6 OpenSSL version is v1.0.2q (2.4.6 - OpenSSL-Version ist v1.0.2q) aus.

Verbindung reagiert nicht mehr und wird zurückgesetzt

#### Problem

Die Verbindung schlägt fehl und gibt in den Protokollen den folgenden Fehler zurück.

```
MANAGEMENT: >STATE:1559117927,WAIT,,,,,
MANAGEMENT: >STATE:1559117928,AUTH,,,,,
TLS: Initial packet from [AF_INET]3.217.107.5:443, sid=df19e70f a992cda3
VERIFY OK: depth=1, CN=server-certificate
VERIFY KU OK
Validating certificate extended key usage
Certificate has EKU (str) TLS Web Server Authentication, expects TLS Web Server
Authentication
VERIFY EKU OK
VERIFY OK: depth=0, CN=server-cvpn
Connection reset, restarting [0]
SIGUSR1[soft,connection-reset] received, process restarting
```

#### Ursache

Das Client-Zertifikat wurde widerrufen. Die Verbindung reagiert nach dem Versuch der Authentifizierung nicht mehr und wird schließlich serverseitig zurückgesetzt.

Lösung

Fordern Sie eine neue Konfigurationsdatei von Ihrem Client VPN-Administrator an.

Erweiterte Schlüsselverwendung (Extended Key Usage, EKU)

Problem

Die Verbindung schlägt fehl und gibt in den Protokollen den folgenden Fehler zurück.

```
TLS: Initial packet from [AF_INET]50.19.205.135:443, sid=29f2c917 4856ad34
VERIFY OK: depth=2, 0=Digital Signature Trust Co., CN=DST Root CA X3
VERIFY OK: depth=1, C=US, 0=Let's Encrypt, CN=Let's Encrypt Authority X3
VERIFY KU OK
Validating certificate extended key usage
++ Certificate has EKU (str) TLS Web Server Authentication, expects TLS Web Server
Authentication
VERIFY EKU OK
VERIFY OK: depth=0, CN=cvpn-lab.myrandomnotes.com (http://cvpn-lab.myrandomnotes.com/)
Connection reset, restarting [0]
SIGUSR1[soft,connection-reset] received, process restarting
MANAGEMENT: >STATE:1559138717,RECONNECTING,connection-reset,,,,
```

Ursache

Die Server-Authentifizierung war erfolgreich. Die Client-Authentifizierung schlägt jedoch fehl, weil im Client-Zertifikat das Feld für die erweiterte Schlüsselverwendung (EKU) für die Serverauthentifizierung aktiviert ist.

#### Lösung

Stellen Sie sicher, dass Sie das richtige Client-Zertifikat und den richtigen Schlüssel verwenden. Falls erforderlich, überprüfen Sie dies bei Ihrem Client VPN-Administrator. Dieser Fehler kann auftreten, wenn Sie das Server-Zertifikat und nicht das Client-Zertifikat für die Verbindung mit dem Client VPN-Endpunkt verwenden.

#### Abgelaufenes Zertifikat

Problem

Die Server-Authentifizierung ist erfolgreich, aber die Client-Authentifizierung schlägt mit folgendem Fehler fehl.

```
WARNING: "Connection reset, restarting [0] , SIGUSR1[soft,connection-reset] received,
process restarting"
```

Ursache

Die Gültigkeit des Client-Zertifikats ist abgelaufen.

Lösung

Fordern Sie ein neues Client-Zertifikat von Ihrem Client VPN-Administrator an.

#### OpenVPN

Die folgenden Informationen zur Fehlerbehebung wurden mit Version 2.7.1.100 der OpenVPN-Connect-Client-Software unter macOS High Sierra 10.13.6 getestet.

Die Konfigurationsdatei ist an folgendem Speicherort auf Ihrem Computer gespeichert.

/Library/Application Support/OpenVPN/profile

Die Verbindungsprotokolle werden an folgendem Ort auf Ihrem Computer gespeichert.

Library/Application Support/OpenVPN/log/connection\_name.log

#### DNS kann nicht aufgelöst werden

Problem

Die Verbindung scheitert mit folgendem Fehler.

```
Mon Jul 15 13:07:17 2019 Transport Error: DNS resolve error on 'cvpn-
endpoint-1234.prod.clientvpn.us-east-1.amazonaws.com' for UDP session: Host not found
(authoritative)
Mon Jul 15 13:07:17 2019 Client terminated, restarting in 2000 ms...
Mon Jul 15 13:07:18 2019 CONNECTION_TIMEOUT [FATAL-ERR]
Mon Jul 15 13:07:18 2019 DISCONNECTED
Mon Jul 15 13:07:18 2019 >FATAL:CONNECTION_TIMEOUT
```

#### Ursache

OpenVPN Connect ist nicht in der Lage, den Client VPN-DNS-Namen aufzulösen.

#### Lösung

Siehe die Lösung für <u>Auflösung des DNS-Namens des Client-VPN-Endpunkts</u> im AWS Client VPN - Administratorhandbuch.

# Linux-Fehlerbehebung

Die folgenden Abschnitte enthalten Informationen zu Protokollierung und Problemen, die bei der Verwendung von Linux-Clients auftreten können. Stellen Sie bitte sicher, dass Sie die neueste Version dieser Clients ausführen.

Themen

- AWS bereitgestellter Client
- OpenVPN (Befehlszeile)
- OpenVPN über Network Manager (GUI)

## AWS bereitgestellter Client

Der AWS bereitgestellte Client speichert Protokolldateien und Konfigurationsdateien am folgenden Speicherort auf Ihrem System:

/home/username/.config/AWSVPNClient/

Der AWS bereitgestellte Client-Daemon-Prozess speichert Protokolldateien am folgenden Ort auf Ihrem System:

/var/log/aws-vpn-client/username/

#### Problem

Unter bestimmten Umständen, nachdem eine VPN-Verbindung hergestellt wurde, werden DNS-Abfragen weiterhin an den Standardsystemnameserver weitergeleitet, anstatt an die für den ClientVPN-Endpunkt konfigurierten Nameserver.

Ursache

Der Client interagiert mit systemd-resolved, einem auf Linux-Systemen verfügbaren Service, der als zentraler Bestandteil der DNS-Verwaltung dient. Der Service wird verwendet, um DNS-Server zu konfigurieren, die vom ClientVPN-Endpunkt übertragen werden. Das Problem tritt auf, wenn systemd-resolved nicht die höchste Priorität für DNS-Server festlegt, die vom ClientVPN-Endpunkt bereitgestellt werden. Stattdessen werden die Server an die vorhandene Liste der DNS-Server angehängt, die auf dem lokalen System konfiguriert sind. Daher haben die ursprünglichen DNS-Server möglicherweise immer noch die höchste Priorität und werden daher zum Auflösen von DNS-Abfragen verwendet.

#### Lösung

1. Fügen Sie der OpenVPN-Konfigurationsdatei die folgende Anweisung auf der ersten Zeile hinzu, damit alle DNS-Abfragen an den VPN-Tunnel gesendet werden.

dhcp-option DOMAIN-ROUTE .

 Verwenden Sie den Stub-Resolver, der von systemd-resolved bereitgestellt wird. Dafür müssen Sie symlink /etc/resolv.conf zu /run/systemd/resolve/stub-resolv.conf verwenden, indem Sie den folgenden Befehl auf dem System ausführen.

sudo ln -sf /run/systemd/resolve/stub-resolv.conf /etc/resolv.conf

3. (Optional) Wenn Sie nicht möchten, dass systemd-resolved Proxy-DNS-Abfragen erstellt, sondern dass die Abfragen direkt an die echten DNS-Nameserver gesendet werden, verwenden Sie stattdessen symlink /etc/resolv.conf auf /run/systemd/resolve/resolv.conf.

sudo ln -sf /run/systemd/resolve/resolv.conf /etc/resolv.conf

Dies kann sinnvoll sein, um die systemd-resolved-Konfiguration zu umgehen, z. B. für DNS-Antwort-Caching, DNS-Konfiguration pro Schnittstelle, DNSSec-Erzwingung usw. Diese Option ist besonders nützlich, wenn Sie einen öffentlichen DNS-Eintrag mit einem privaten Datensatz überschreiben müssen, wenn Sie mit VPN verbunden sind. Sie haben beispielsweise einen privaten DNS-Resolver in Ihrer privaten VPC mit einem Datensatz für www.beispiel.com, der in eine private IP aufgelöst wird. Diese Option kann verwendet werden, um den öffentlichen Datensatz von www.example.com zu überschreiben, der in eine öffentliche IP aufgelöst wird.

## OpenVPN (Befehlszeile)

#### Problem

Die Verbindung funktioniert nicht ordnungsgemäß, da die DNS-Auflösung nicht funktioniert.

#### Ursache

Der DNS-Server ist am Client VPN-Endpunkt nicht konfiguriert oder er wird von der Client-Software nicht berücksichtigt.

Lösung

Überprüfen Sie mit den folgenden Schritten, ob der DNS-Server konfiguriert ist und korrekt funktioniert.

 Stellen Sie sicher, dass ein DNS-Server-Eintrag in den Protokollen vorhanden ist. Im folgenden Beispiel wird in der letzten Zeile der (im Client VPN-Endpunkt konfigurierte) DNS-Server 192.168.0.2 zurückgegeben.

Mon Apr 15 21:26:55 2019 us=274574 SENT CONTROL [server]: 'PUSH\_REQUEST' (status=1)
WRRMon Apr 15 21:26:55 2019 us=276082 PUSH: Received control message:
 'PUSH\_REPLY,redirect-gateway def1 bypass-dhcp,dhcp-option DNS 192.168.0.2,routegateway 10.0.0.97,topology subnet,ping 1,ping-restart 20,auth-token,ifconfig
 10.0.0.98 255.255.255.224,peer-id 0

Wenn kein DNS-Server angegeben ist, bitten Sie Ihren Client VPN-Administrator, den Client VPN-Endpunkt zu ändern und sicherzustellen, dass für den Client VPN-Endpunkt ein DNS-Server (z. B. der VPC-DNS-Server) angegeben ist. Weitere Informationen finden Sie unter <u>Client-VPN-</u> <u>Endpunkte</u> im AWS Client VPN -Administratorhandbuch.

2. Stellen Sie sicher, dass das resolvconf-Paket installiert ist, indem Sie den folgenden Befehl ausführen.

sudo apt list resolvconf

Die Ausgabe sollte Folgendes zurückgeben.

```
Listing... Done
resolvconf/bionic-updates,now 1.79ubuntu10.18.04.3 all [installed]
```

Wenn es nicht installiert ist, installieren Sie es mit dem folgenden Befehl.

```
sudo apt install resolvconf
```

 Öffnen Sie die Client VPN-Konfigurationsdatei (die OVPN-Datei) in einem Texteditor und f
ügen Sie die folgenden Zeilen hinzu.

```
script-security 2
up /etc/openvpn/update-resolv-conf
down /etc/openvpn/update-resolv-conf
```

Überprüfen Sie die Protokolle, um sicherzustellen, dass das resolvconf-Skript aufgerufen wurde. Die Protokolle sollten eine Zeile ähnlich der folgenden enthalten.

```
Mon Apr 15 21:33:52 2019 us=795388 /etc/openvpn/update-resolv-conf tun0 1500 1552 10.0.0.98 255.255.255.224 init dhcp-option DNS 192.168.0.2
```

## OpenVPN über Network Manager (GUI)

Problem

Bei Verwendung des Network Manager OpenVPN-Clients schlägt die Verbindung mit folgendem Fehler fehl.

```
Apr 15 17:11:07 OpenVPN 2.4.4 x86_64-pc-linux-gnu [SSL (OpenSSL)] [LZO] [LZ4] [EPOLL]
 [PKCS11] [MH/PKTINFO] [AEAD] built on Sep 5 2018
Apr 15 17:11:07 library versions: OpenSSL 1.1.0g 2 Nov 2017, LZO 2.08
Apr 15 17:11:07 RESOLVE: Cannot resolve host address: cvpn-
endpoint-1234.prod.clientvpn.us-east-1.amazonaws.com:443 (Name or service not known)
Apr 15 17:11:07 RESOLVE: Cannot resolve host
Apr 15 17:11:07 RESOLVE: Cannot resolve host
Apr 15 17:11:07 Could not determine IPv4/IPv6 protocol
```

Ursache

Das remote-random-hostname-Flag wird nicht beachtet. Der Client kann keine Verbindung mit dem network-manager-gnome-Paket herstellen.

Lösung

Siehe die Lösung für <u>Auflösung des DNS-Namens des Client-VPN-Endpunkts</u> im AWS Client VPN - Administratorhandbuch.

## Allgemeine Probleme

Die folgenden sind häufige Probleme, die bei der Verwendung eines Clients zur Verbindung mit einem Client VPN-Endpunkt auftreten können.

## TLS-Schlüsselaushandlung fehlgeschlagen

#### Problem

Die TLS-Aushandlung schlägt mit folgendem Fehler fehl.

TLS key negotiation failed to occur within 60 seconds (check your network connectivity) TLS Error: TLS handshake failed

#### Ursache

Dieses Problem kann folgende Ursachen haben:

- Firewallregeln blockieren UDP- oder TCP-Datenverkehr.
- Sie verwenden den falschen Client-Schlüssel und das falsche Zertifikat in Ihrer Konfigurationsdatei (OVPN).
- Die Client-Zertifikat-Widerrufsliste (CRL) ist abgelaufen.

#### Lösung

Überprüfen Sie, ob die Firewallregeln auf Ihrem Computer den ein- oder ausgehenden TCPoder UDP-Datenverkehr über die Ports 443 oder 1194 blockieren. Bitten Sie Ihren Client VPN-Administrator, die folgenden Informationen zu überprüfen:

- Dass die Firewall-Regeln f
  ür den Client VPN-Endpunkt keinen TCP- oder UDP-Datenverkehr
  über die Ports 443 oder 1194 blockieren.
- Dass die Konfigurationsdatei den korrekten Client-Schlüssel und das Zertifikat enthält. Weitere Informationen finden Sie unter <u>Exportieren der Client-Konfiguration</u> im AWS Client VPN -Administratorhandbuch.
- Dass die CRL weiterhin g
   ültig ist. Weitere Informationen finden Sie unter <u>Clients k
   önnen</u> keine Verbindung mit einem Client-VPN-Endpunkt herstellen im AWS Client VPN -Administratorhandbuch.

# Dokumentverlauf

In der folgenden Tabelle werden die Aktualisierungen des AWS Client VPN-Benutzerhandbuchs beschrieben.

| Änderung                                                                  | Beschreibung                                                | Datum             |  |
|---------------------------------------------------------------------------|-------------------------------------------------------------|-------------------|--|
| AWS Von bereitgestellter<br>Client (3.9.1) für macOS<br>veröffentlicht    | Weitere Informationen finden<br>Sie unter Versionshinweise. | 16. Februar 2024  |  |
| AWS Von bereitgestellter<br>Client (3.12.1) für Ubuntu<br>veröffentlicht  | Weitere Informationen finden<br>Sie unter Versionshinweise. | 16. Februar 2024  |  |
| AWS Von bereitgestellter<br>Client (3.11.1) für Windows<br>veröffentlicht | Weitere Informationen finden<br>Sie unter Versionshinweise. | 16. Februar 2024  |  |
| AWS Von bereitgestellter<br>Client (3.12.0) für Ubuntu<br>veröffentlicht  | Weitere Informationen finden<br>Sie unter Versionshinweise. | 19. Dezember 2023 |  |
| AWS Von bereitgestellter<br>Client (3.9.0) für macOS<br>veröffentlicht    | Weitere Informationen finden<br>Sie unter Versionshinweise. | 6. Dezember 2023  |  |
| AWS Von bereitgestellter<br>Client (3.11.0) für Windows<br>veröffentlicht | Weitere Informationen finden<br>Sie unter Versionshinweise. | 6. Dezember 2023  |  |
| AWS Von bereitgestellter<br>Client (3.11.0) für Ubuntu<br>veröffentlicht  | Weitere Informationen finden<br>Sie unter Versionshinweise. | 6. Dezember 2023  |  |
| AWS Von bereitgestellter<br>Client (3.10.0) für Ubuntu<br>veröffentlicht  | Weitere Informationen finden<br>Sie unter Versionshinweise. | 6. Dezember 2023  |  |

| AWS Von bereitgestellter<br>Client (3.9.0) für Ubuntu<br>veröffentlicht   | Weitere Informationen finden<br>Sie unter Versionshinweise. | 24. August 2023 |
|---------------------------------------------------------------------------|-------------------------------------------------------------|-----------------|
| AWS Von bereitgestellter<br>Client (3.8.0) für macOS<br>veröffentlicht    | Weitere Informationen finden<br>Sie unter Versionshinweise. | 24. August 2023 |
| AWS Von bereitgestellter<br>Client (3.10.0) für Windows<br>veröffentlicht | Weitere Informationen finden<br>Sie unter Versionshinweise. | 24. August 2023 |
| AWS Von bereitgestellter<br>Client (3.9.0) für Windows<br>veröffentlicht  | Weitere Informationen finden<br>Sie unter Versionshinweise. | 3. August 2023  |
| AWS Von bereitgestellter<br>Client (3.8.0) für Ubuntu<br>veröffentlicht   | Weitere Informationen finden<br>Sie unter Versionshinweise. | 3. August 2023  |
| AWS Von bereitgestellter<br>Client (3.7.0) für macOS<br>veröffentlicht    | Weitere Informationen finden<br>Sie unter Versionshinweise. | 3. August 2023  |
| AWS Von bereitgestellter<br>Client (3.8.0) für Windows<br>veröffentlicht  | Weitere Informationen finden<br>Sie unter Versionshinweise. | 15. Juli 2023   |
| AWS Von bereitgestellter<br>Client (3.7.0) für Windows<br>veröffentlicht  | Weitere Informationen finden<br>Sie unter Versionshinweise. | 15. Juli 2023   |
| AWS Von bereitgestellter<br>Client (3.7.0) für Ubuntu<br>veröffentlicht   | Weitere Informationen finden<br>Sie unter Versionshinweise. | 15. Juli 2023   |
| AWS Von bereitgestellter<br>Client (3.6.0) für macOS<br>veröffentlicht    | Weitere Informationen finden<br>Sie unter Versionshinweise. | 15. Juli 2023   |

| AWS Von bereitgestellter<br>Client (3.6.0) für Ubuntu<br>veröffentlicht  | Weitere Informationen finden<br>Sie unter Versionshinweise. | 15. Juli 2023    |
|--------------------------------------------------------------------------|-------------------------------------------------------------|------------------|
| AWS Von bereitgestellter<br>Client (3.5.0) für macOS<br>veröffentlicht   | Weitere Informationen finden<br>Sie unter Versionshinweise. | 15. Juli 2023    |
| AWS Von bereitgestellter<br>Client (3.6.0) für Windows<br>veröffentlicht | Weitere Informationen finden<br>Sie unter Versionshinweise. | 14. Juli 2023    |
| AWS Von bereitgestellter<br>Client (3.5.0) für Ubuntu<br>veröffentlicht  | Weitere Informationen finden<br>Sie unter Versionshinweise. | 14. Juli 2023    |
| AWS Von bereitgestellter<br>Client (3.4.0) für macOS<br>veröffentlicht   | Weitere Informationen finden<br>Sie unter Versionshinweise. | 14. Juli 2023    |
| AWS Von bereitgestellter<br>Client (3.3.0) für macOS<br>veröffentlicht   | Weitere Informationen finden<br>Sie unter Versionshinweise. | 27. April 2023   |
| AWS Von bereitgestellter<br>Client (3.5.0) für Windows<br>veröffentlicht | Weitere Informationen finden<br>Sie unter Versionshinweise. | 03. April 2023   |
| AWS Von bereitgestellter<br>Client (3.4.0) für Windows<br>veröffentlicht | Weitere Informationen finden<br>Sie unter Versionshinweise. | 28. März 2023    |
| AWS Von bereitgestellter<br>Client (3.3.0) für Windows<br>veröffentlicht | Weitere Informationen finden<br>Sie unter Versionshinweise. | 17. März 2023    |
| AWS Von bereitgestellter<br>Client (3.4.0) für Ubuntu<br>veröffentlicht  | Weitere Informationen finden<br>Sie unter Versionshinweise. | 14. Februar 2023 |

| AWS Von bereitgestellter<br>Client (3.2.0) für macOS<br>veröffentlicht   | Weitere Informationen finden<br>Sie unter Versionshinweise. | 23. Januar 2023 |
|--------------------------------------------------------------------------|-------------------------------------------------------------|-----------------|
| AWS Von bereitgestellter<br>Client (3.2.0) für Windows<br>veröffentlicht | Weitere Informationen finden<br>Sie unter Versionshinweise. | 23. Januar 2023 |
| AWS Von bereitgestellter<br>Client (3.1.0) für macOS<br>veröffentlicht   | Weitere Informationen finden<br>Sie unter Versionshinweise. | 23. Mai 2022    |
| AWS Von bereitgestellter<br>Client (3.1.0) für Windows<br>veröffentlicht | Weitere Informationen finden<br>Sie unter Versionshinweise. | 23. Mai 2022    |
| AWS Von bereitgestellter<br>Client (3.1.0) für Ubuntu<br>veröffentlicht  | Weitere Informationen finden<br>Sie unter Versionshinweise. | 23. Mai 2022    |
| AWS Von bereitgestellter<br>Client (3.0.0) für macOS<br>veröffentlicht   | Weitere Informationen finden<br>Sie unter Versionshinweise. | 3. März 2022    |
| AWS Von bereitgestellter<br>Client (3.0.0) für Windows<br>veröffentlicht | Weitere Informationen finden<br>Sie unter Versionshinweise. | 3. März 2022    |
| AWS Von bereitgestellter<br>Client (3.0.0) für Ubuntu<br>veröffentlicht  | Weitere Informationen finden<br>Sie unter Versionshinweise. | 3. März 2022    |
| AWS Von bereitgestellter<br>Client (2.0.0) für macOS<br>veröffentlicht   | Weitere Informationen finden<br>Sie unter Versionshinweise. | 20. Januar 2022 |
| AWS Von bereitgestellter<br>Client (2.0.0) für Windows<br>veröffentlicht | Weitere Informationen finden<br>Sie unter Versionshinweise. | 20. Januar 2022 |

| AWS Von bereitgestellter<br>Client (2.0.0) für Ubuntu<br>veröffentlicht                                | Weitere Informationen finden<br>Sie unter Versionshinweise.                                                 | 20. Januar 2022    |
|----------------------------------------------------------------------------------------------------|----------------------------------------------------------------------------------------------------|--------------------|
| AWS Von bereitgestellter<br>Client (1.4.0) für macOS<br>veröffentlicht                                 | Weitere Informationen finden<br>Sie unter Versionshinweise.                                                 | 9. November 2021   |
| AWS Von bereitgestellter<br>Client für Windows (1.3.7)<br>veröffentlicht                               | Weitere Informationen finden<br>Sie unter Versionshinweise.                                                 | 8. November 2021   |
| AWS Von bereitgestellter<br>Client (1.0.3) für Ubuntu<br>veröffentlicht                                | Weitere Informationen finden<br>Sie unter Versionshinweise.                                                 | 8. November 2021   |
| AWS Von bereitgestellter<br>Client (1.0.2) für Ubuntu<br>veröffentlicht                                | Weitere Informationen finden<br>Sie unter Versionshinweise.                                                 | 28. September 2021 |
| AWS Von bereitgestellter<br>Client für Windows (1.3.6) und<br>macOS (1.3.5) veröffentlicht             | Weitere Informationen finden<br>Sie unter Versionshinweise.                                                 | 20. September 2021 |
| AWS Von bereitgestellter<br>Client für Ubuntu 18.04<br>LTS und Ubuntu 20.04 LTS<br>veröffentlicht      | Sie können den AWSvon<br>bereitgestellten Client auf<br>Ubuntu 18.04 LTS und Ubuntu<br>20.04 LTS verwenden. | 11. Juni 2021      |
| Unterstützung von OpenVPN<br>mithilfe eines Zertifikats aus<br>dem Windows Certificate<br>System Store | Sie können OpenVPN mithilfe<br>eines Zertifikats aus dem<br>Windows Certificate System<br>Store verwenden.  | 25. Februar 2021   |
| <u>Self-Service-Portal</u>                       | Sie können auf ein Self-Serv<br>ice-Portal zugreifen, um die<br>neueste AWS bereitgestellte<br>Client- und Konfigurationsdate<br>i zu erhalten. | 29. Oktober 2020  |
|--------------------------------------------------|----------------------------------------------------------------------------------------------------|-------------------|
| <u>AWS Von bereitgestellter</u><br><u>Client</u> | Sie können den von AWS<br>bereitgestellten Client<br>verwenden, um eine<br>Verbindung zu einem Client-<br>VPN-Endpunkt herzustellen.            | 4. Februar 2020   |
| Erstversion                                      | In dieser Version wird AWS<br>Client VPN eingeführt.                                                                                            | 18. Dezember 2018 |

Die vorliegende Übersetzung wurde maschinell erstellt. Im Falle eines Konflikts oder eines Widerspruchs zwischen dieser übersetzten Fassung und der englischen Fassung (einschließlich infolge von Verzögerungen bei der Übersetzung) ist die englische Fassung maßgeblich.